### 8-1-1 MAIN BANG SUPPRESSION

(Usually, doesn't need set up. adjust if necessary)

This adjustment is decrease the transmitted signal which appears as a circular echo around the center.

Adjustment is done so as to main bang is observe slightly seen.

Excess adjusting is danger for nearest small target observation.

If the main bang is not so big, use as factory setting.

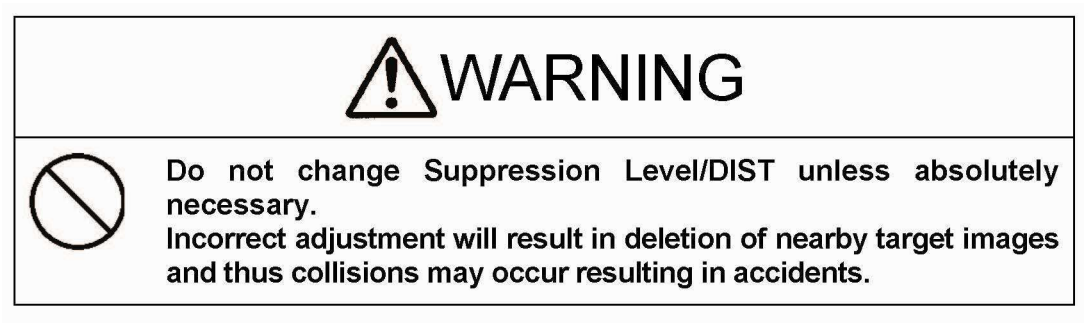

## 8-1-2 TARGET EXPANSION

Level setting.

The level which can be set up is level 1, the level 2, the level 3, and the level 4.

Expansion and the magnifying the observation target size..

Tap the "Level1, Level2, Level3, Level4" icon.

| RADAR Echo            |        |  |
|-----------------------|--------|--|
| Main Bang Suppression |        |  |
| Target Enhance Level  | Level3 |  |
| Gain Preset           | 0      |  |
| STC                   |        |  |
| FTC                   |        |  |
| RADAR Alarm           |        |  |
| > ×                   |        |  |

| Target Enhance | Level  |
|----------------|--------|
| Level1         | Level2 |
| Level3         | Level4 |
| >              |        |

#### 8-1-3 GAIN LEVEL

(Important adjustment. Since adjusted in factory, adjustment is not necessary in the field.)

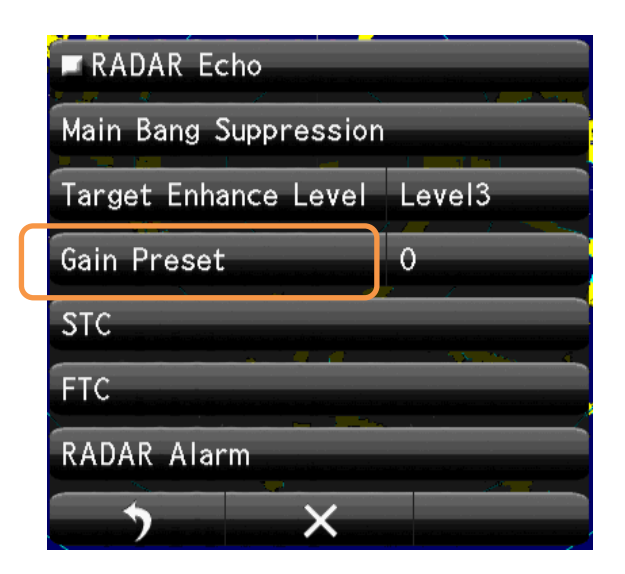

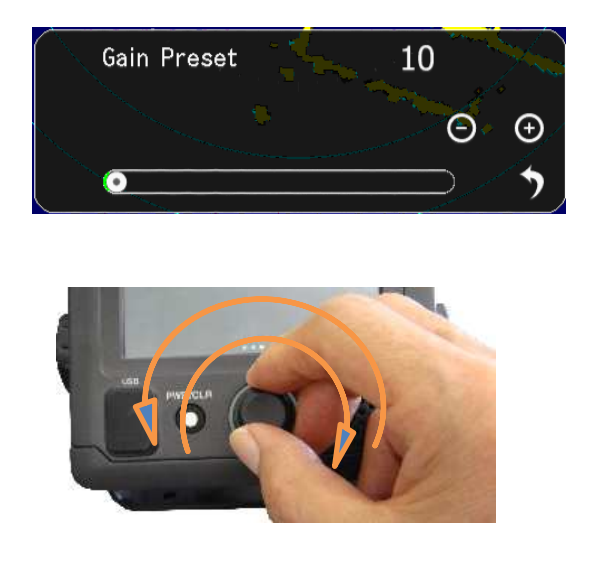

### 8-1-4 SEA CLUTTER LEVEL

(Important adjustment. Since adjusted in factory, adjustment is not necessary in the field.)

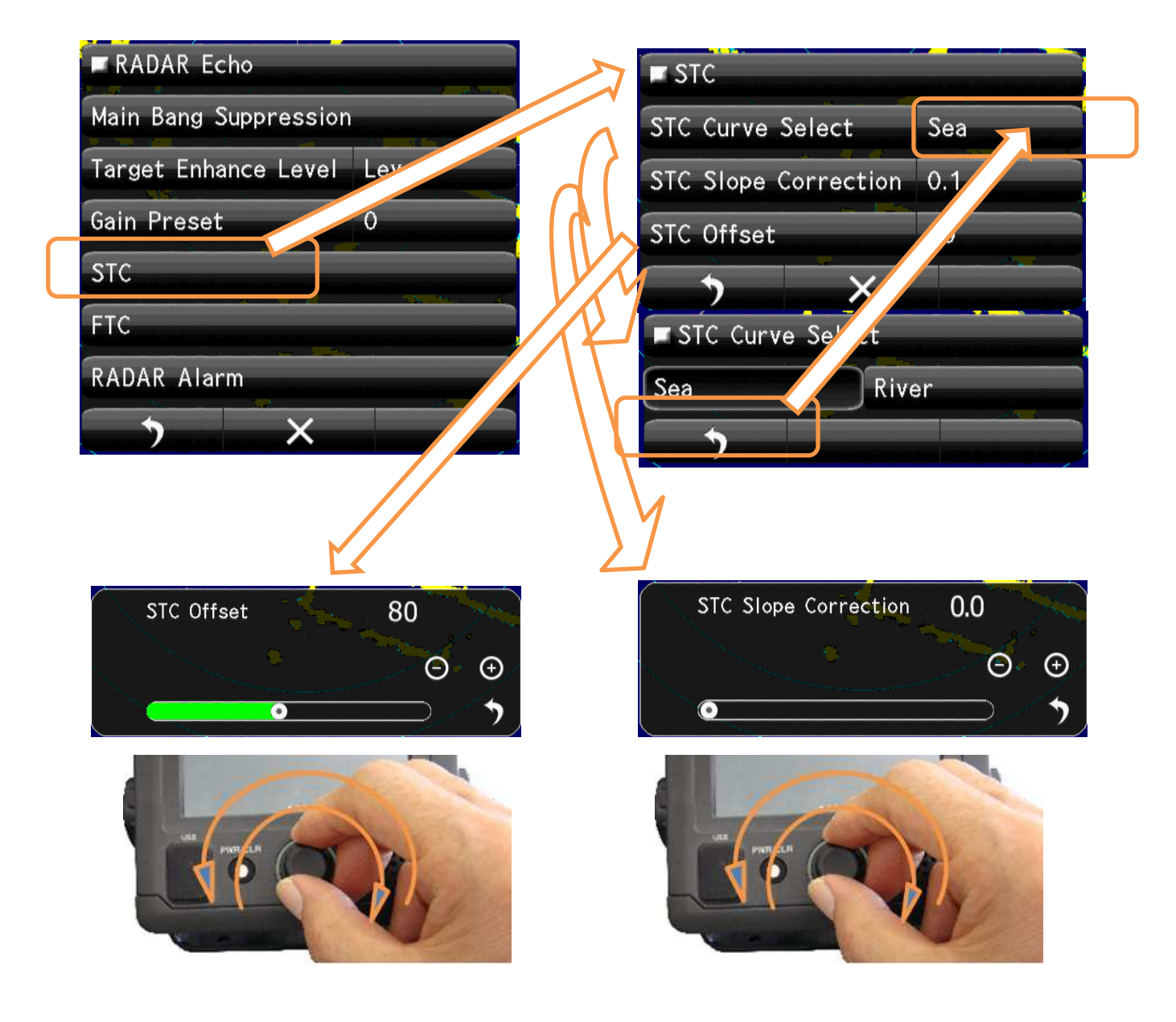

#### 8-1-5 RAIN AND SNOW CLUTTER LEVEL

(Important adjustment. Since adjusted in factory, adjustment is not necessary in the field.)

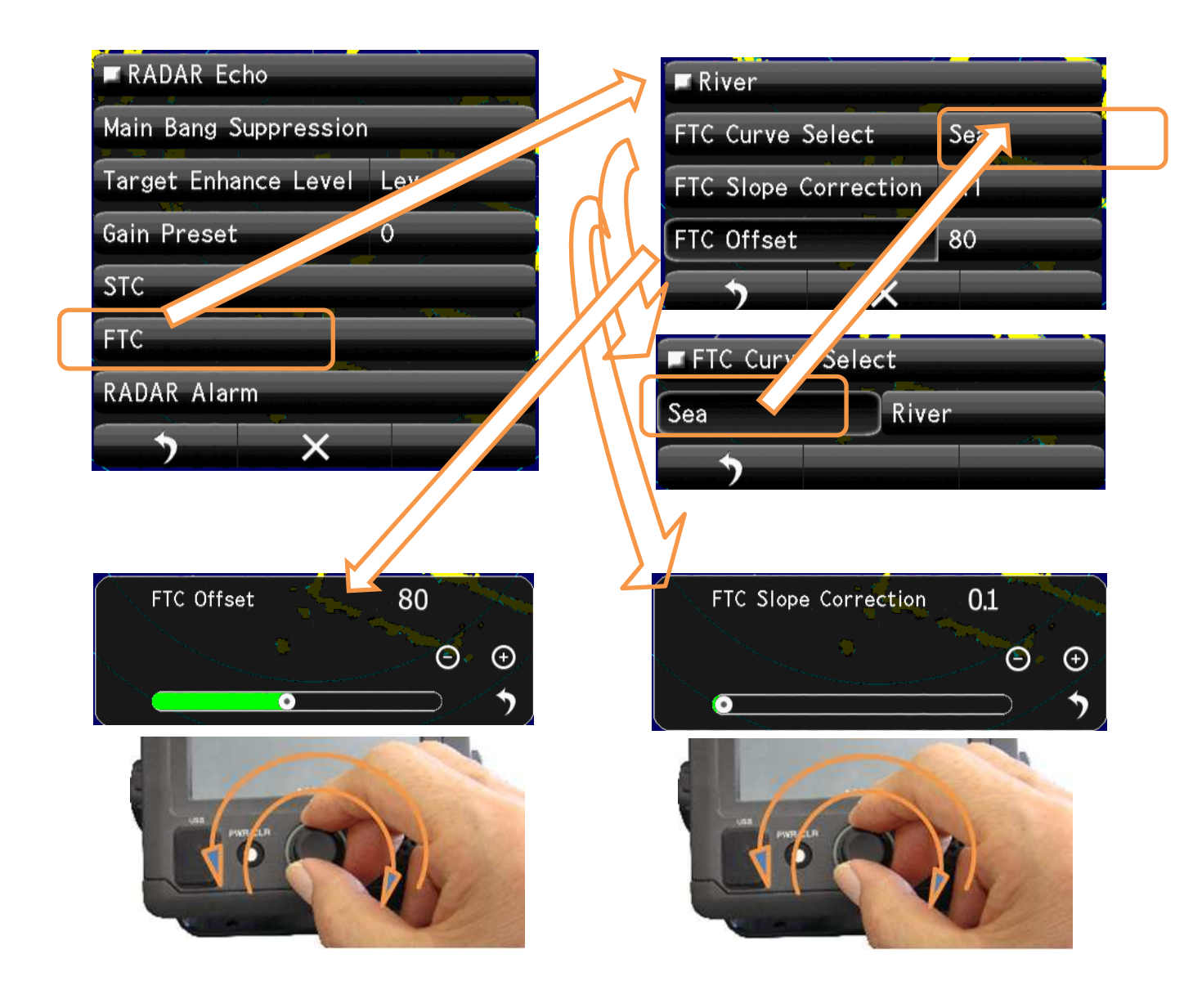

# 8-1-6 RADAR Alarm LEVEL

| RADAR Echo                  | RADAR Alarm               |
|-----------------------------|---------------------------|
| Main Bang Suppression       | RADAR Alarm1 Level Level3 |
| Target Enhance Level Level3 | RADAR Alarm2 Level Level4 |
| Gain Preset 0               |                           |
| STC                         |                           |
| FTC                         |                           |
| RADAR Alarm                 | RADAR Alarm1 Level        |
|                             | Level1 Level2             |
|                             | Level3 Level4             |
| Set up Alarm 1 Level        |                           |
|                             |                           |
| 4                           |                           |
| Set up Alarm 2 Level        | RADAR Alarm2 Level        |
|                             | Level1 Level2             |
|                             | Level3 Level4             |
|                             |                           |

# 8-2 TT(TARGET TRACKING) FUNCTION

(Important adjustment. Since adjusted in factory, adjustment is not necessary in the field.)

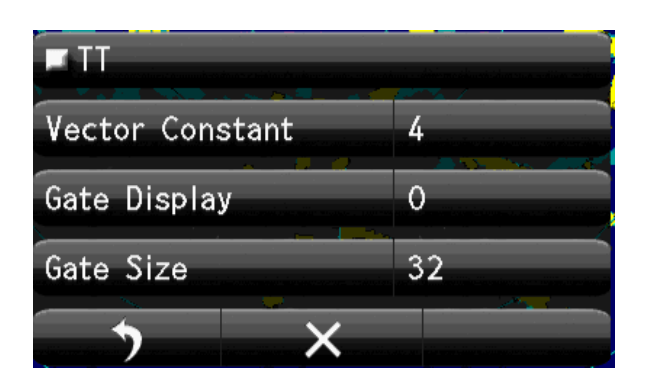

Vector shows the movement of the target.

Vector Constant large. Vector is stable, but the response is slow. Vector Constant small. Vector is unstable, but the response is quick.

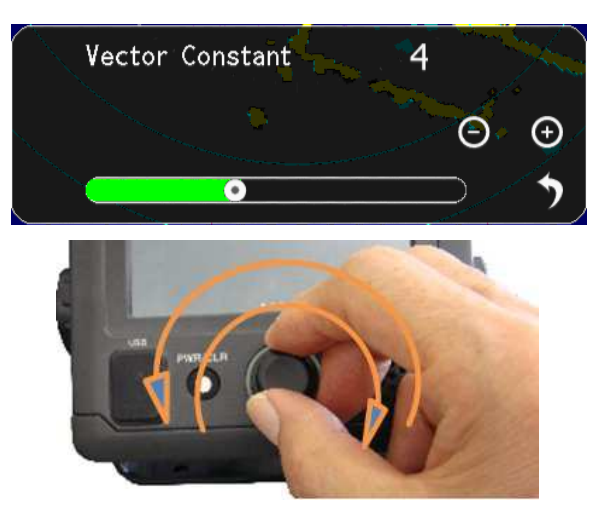

Tap Vector Constant, setting Bar appears lower part of screen.

Set up by flick or tap + -.

Rotary knob adjusting is possible. Click and set.

| 🗖 Gate Displ | ау | 🗖 Gate Disp | lay |
|--------------|----|-------------|-----|
| OFF          | ON | OFF         | ON  |
|              |    |             |     |

Gate Display: The region automatically search target moving area.

ON: Confirmation is possible under green searching area.

OFF: Doesn't display automatically searching area.

Gate Size: Set up the region size which can search the moving target automatically.

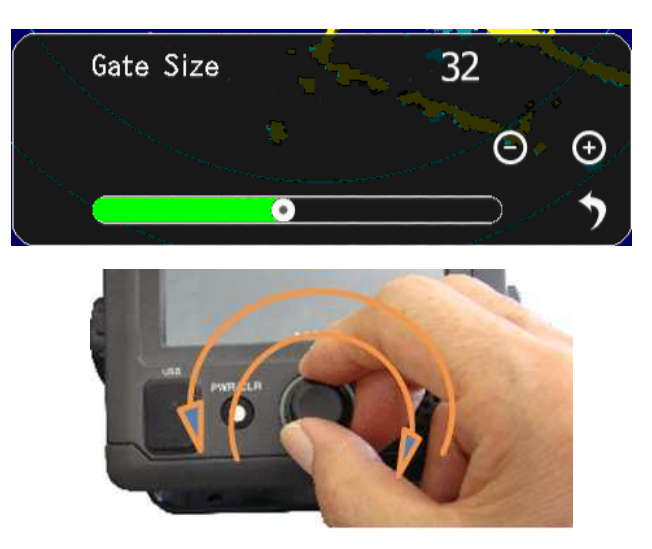

Wide region:Possible to track fast moving target, but many clutters are include.<br/>Sometime do miss tracking because of much noise.Narrow regionPossible to track stable, but fast moving target are tend to lost.<br/>Because of first target soon goes outside of the region.

# **8-3 SCANNER FUNCTION**

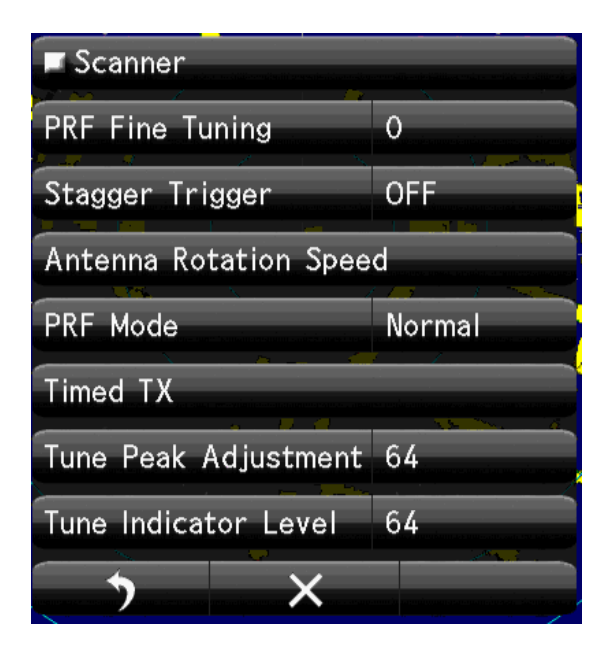

# 8-3-1 PULSE REPETITION FREQUENCY FINE TUNING (PRF ADJUST)

When existing the same frequency radar, in the same area, they interfere each other. If p.r.f.(pulse reputation frequency)is the same, Interference can't reject on the screen. In that case shift the p.r.f. a little may decrease the radar interference.

#### **PRF Fine Tuning:**

If radar interference cannot reject completely, it is effective way to shift the PRF.

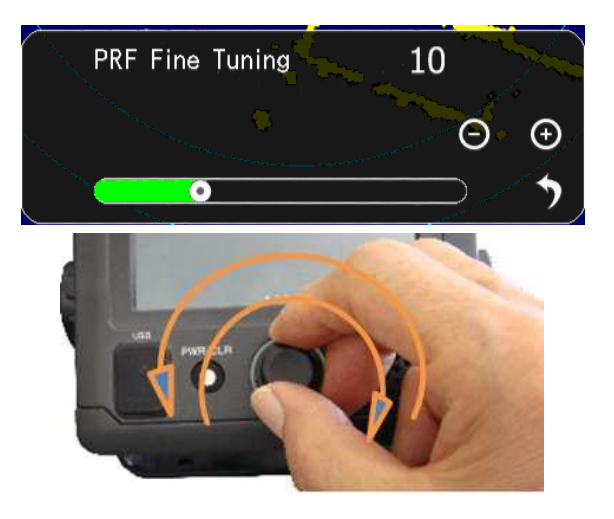

Watching the screen echo, rotate the Rotary knob and stop when radar interference are fade out from screen.

## 8-3-2 STAGGER TRIGGER

When existing the same frequency radar, in the same area, they interfere each other. If p.r.f.(pulse reputation frequency)is the same, Interference can't reject on the screen. Another way to decease interference is shift the transmitting time randomly. Not synchronize signal which transmit randomly is eliminate. So decrease the other radar interference echo on screen.

ON Stagger: Stagger trigger is generated OFF Stagger: Stagger trigger stop. (Normal trigger timing) Select and Tap

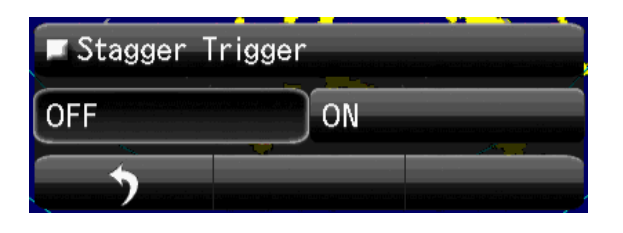

Watching the screen echo, select off or on when heavy radar interference on screen.

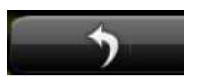

return to the menu

# 8-3-3 SCANNER ROTATIONAL SPEED

The rotational speed of inside microwave radiator is possible to change.

The sensitivity of radar are low speed is more higher.

So scanner rotation speed is possible to change according observing range.

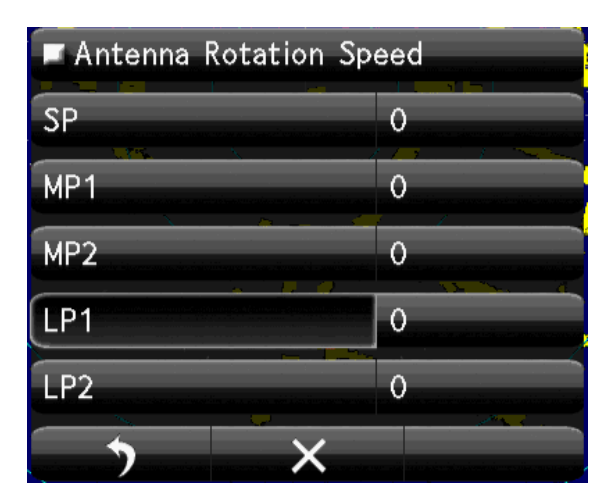

Every pulse length can select the Antenna rotation speed. Short range uses short pulse (SP). Medium range uses medium pulse (MP) Long range uses Long pulse (LP) Shorter range requires the High speed refresh screen. Longer range requires the Low speed for High sensitivity. User can select rotational speed according to his request.

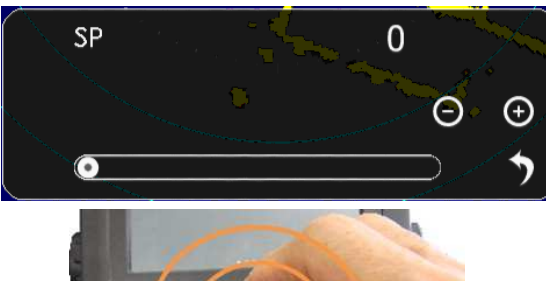

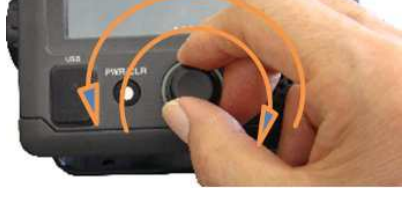

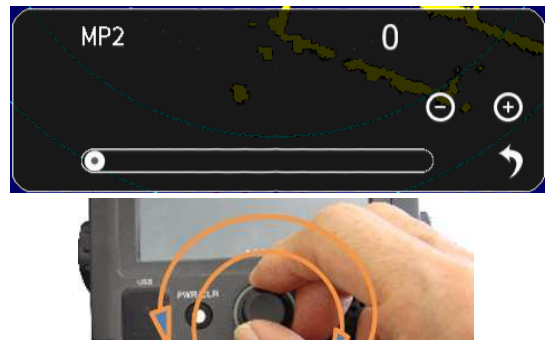

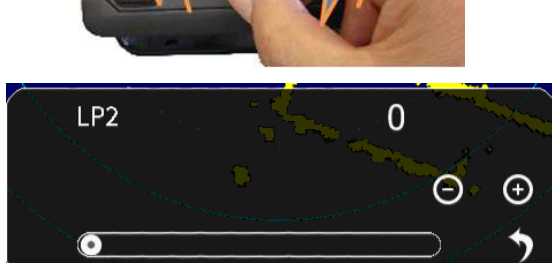

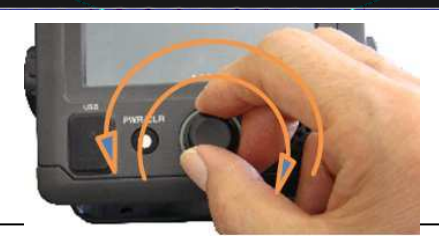

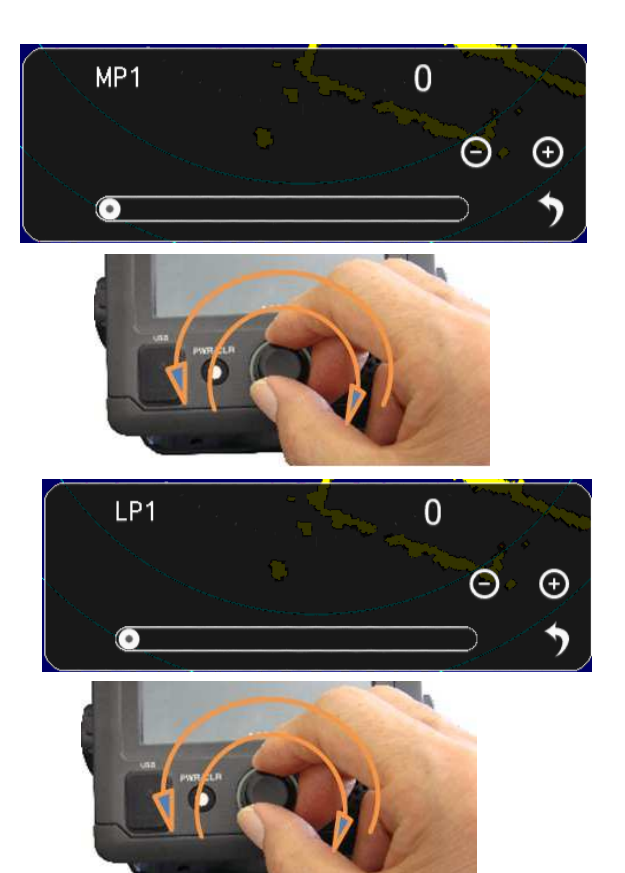

## 8-3-4 ECONOMY MAGNETRON SETUP (PRF, PULSE LENGTH)

The life of magnetron proportion to the total transmitting pulse power. Low power transmission makes magnetron life more longer.

Selection

Normal: It is the usual factory setup. Usually, this is chosen.

Economy: Selected the shorter pulse, repeat frequency is also selected lowest 650 Hz.

The life of a magnetron keeps more longer time.

Sensitivity is decrease somewhat from Normal.

High Power: High sensitivity high performance.

| PRF        |         |
|------------|---------|
| Normal     | Economy |
| High Power |         |
| •          |         |

Select and Tap

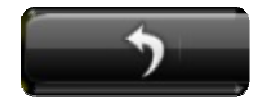

return to the menu

#### 8-3-5 **TIMED TX**

The life of magnetron proportion to the total transmitting pulse power.

Timed TX can save magnetron life longer.

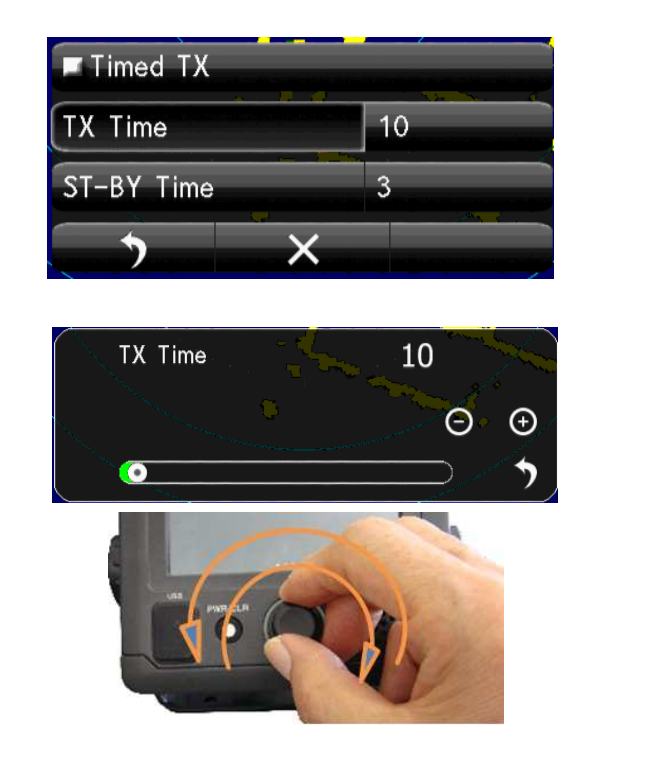

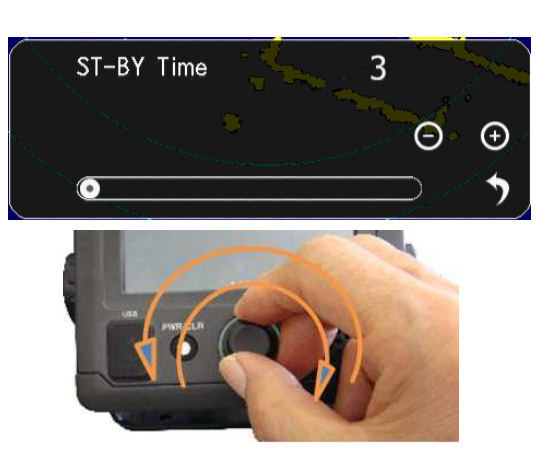

# 8-3-6 TUNE PEAK LEVEL

Normally, adjustment is not necessary. (In case of adjustment the tuning peak point is shifted from maximum echo point.) This adjustment must be done with (8-3-7 Tuning indicator) alternately.

Set RANGE at 24NM

Display tuning level indicator menu.

Tune maximum echo point.

At this point adjust tuning level, so as to seen within the green bar.

Adjusting data is 0 to 127

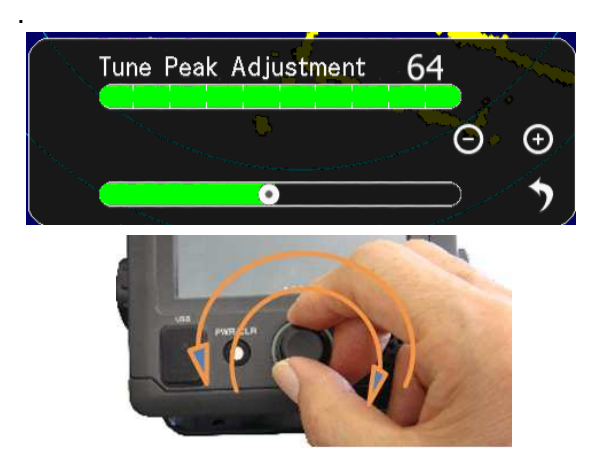

#### 8-3-7 TUNE INDICATOR LEVEL

Normally, adjustment is not necessary. (Adjust ,in case of tuning level is too low.)

#### Set RANGE at 24NM

Display the Tune Indicator menu.

Tuning region is 0 to 127

NOTE! If tuning level is too excess setting, can't work automatic tuning function.

Adjust the tuning level bar moves within 80 to 90%.

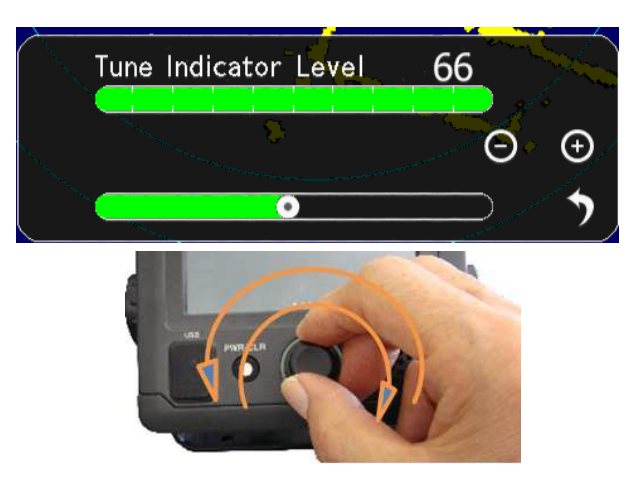

#### 8-4 CONTROL

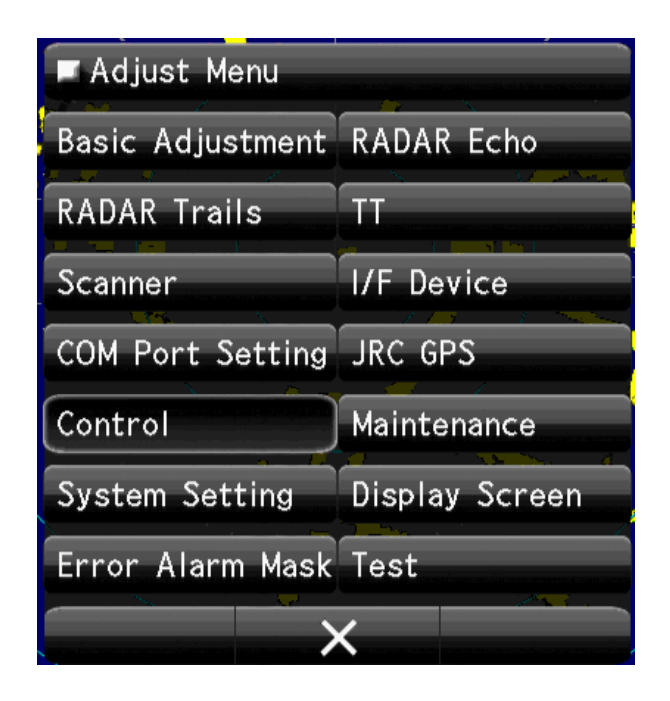

## 8-4-1 BEARING REFERENCE

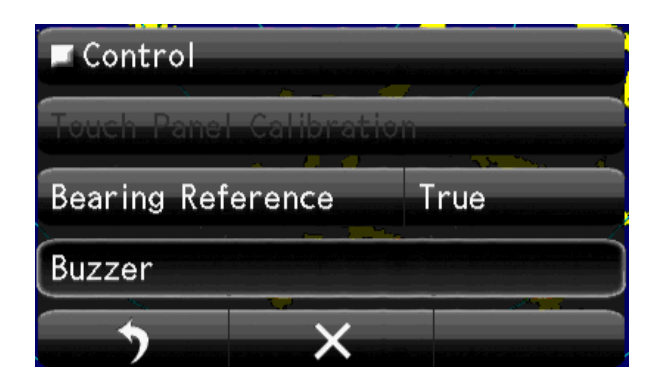

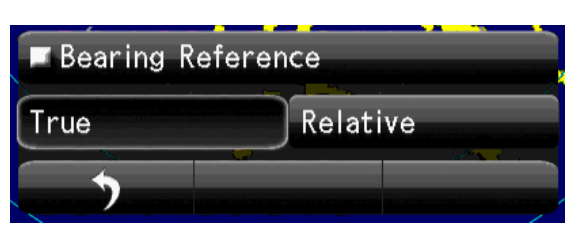

Select Bearing Mode True or Relative

#### 8-4-2 **BUZZER**

| ■ Buzzer        | ر این ماده بی از این این این این این این این این این این |
|-----------------|----------------------------------------------------------|
| Кеу АСК         |                                                          |
| Operation Error | 5.<br>Service the determined of the                      |
| СРА/ТСРА        | 5                                                        |
| AZ/Alarm Zone   | 5                                                        |
| Target Lost     | 5                                                        |
| System Alarm    | 5                                                        |
| <b>*</b> ×      |                                                          |

#### Set up the Buzzer sound Level.

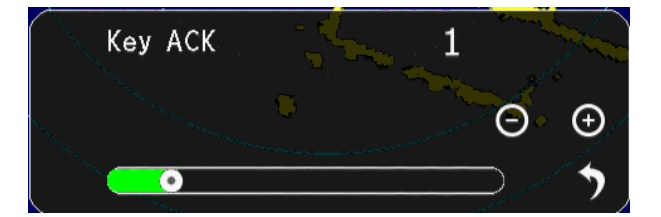

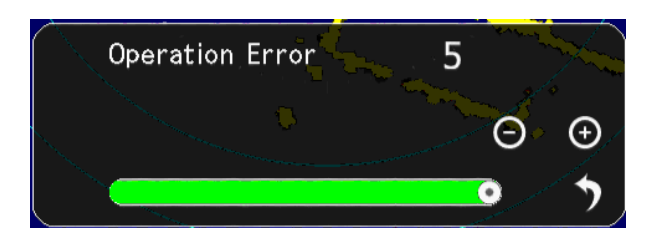

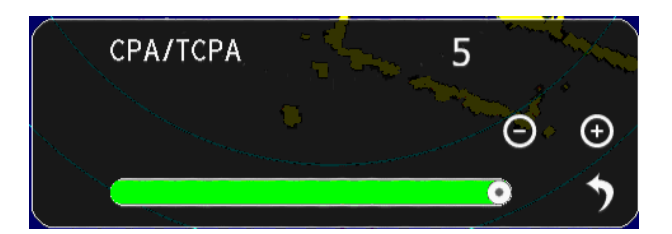

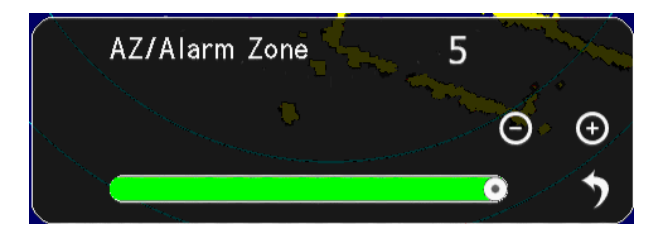

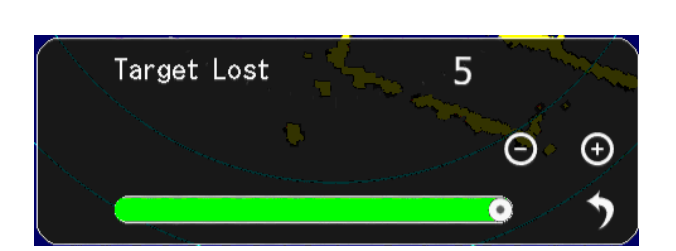

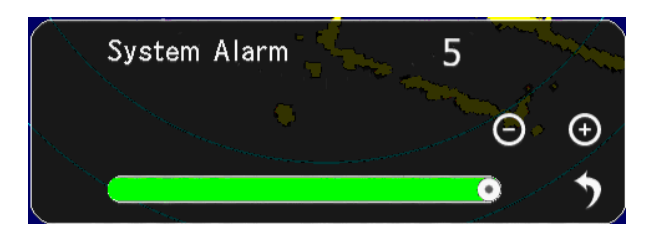

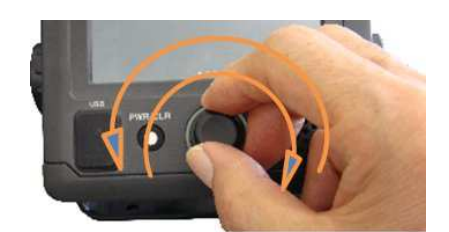

Set up the Every sound Level.

## **8-5 MAINTENANCE SETTING**

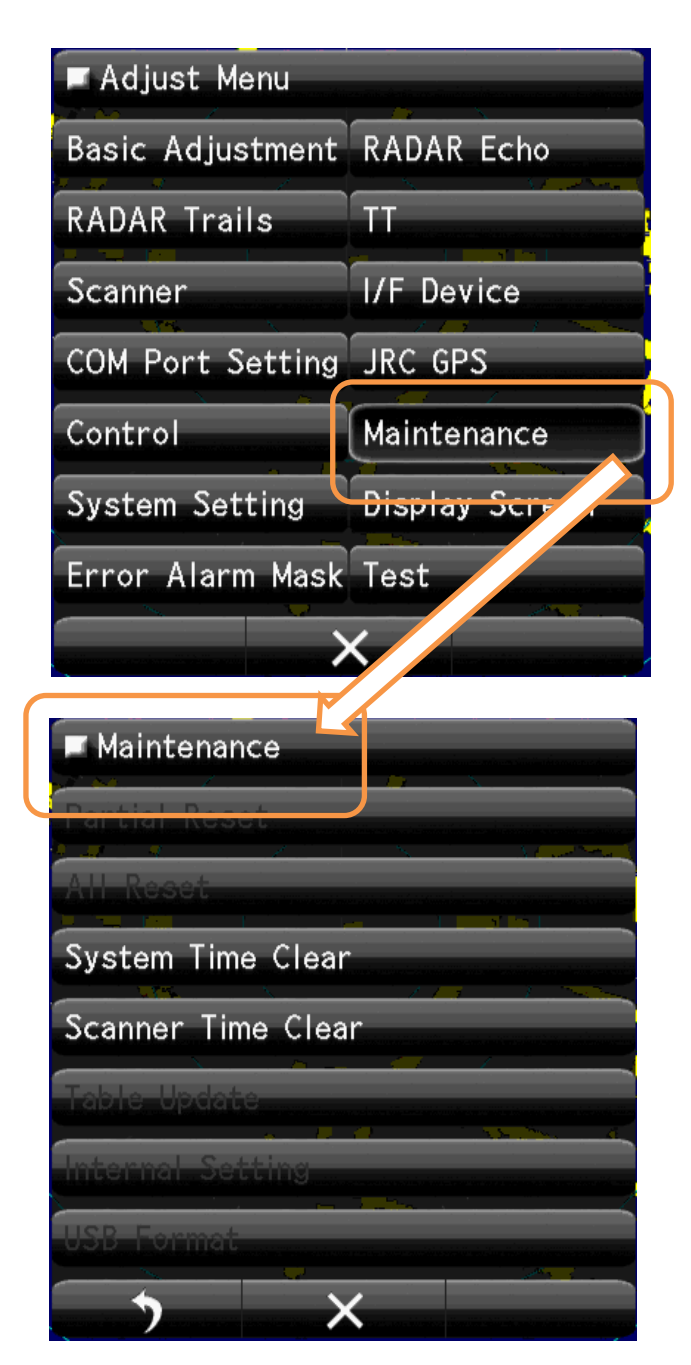

■ Scanner Time Clear TX Time Clear Motor Time Clear Ant.to Disp.Unit Disp.Unit to Ant. Clear System time

Clear Scanner time.

| TX Time | Clear?          |    |          |
|---------|-----------------|----|----------|
| Yes     | ilarii minimeen | No |          |
|         | <b></b>         |    | 1911 - C |

| Moter Tim | e Clea |  |
|-----------|--------|--|
| Yes       | No     |  |
|           |        |  |
|           |        |  |

| Scanner Time Clear | adam all a school of a soll of a soll of a |
|--------------------|--------------------------------------------|
| TX Time Clear      |                                            |
| Motor Time Clear   |                                            |
| Ant.to Disp.Unit   |                                            |
| Disp.Unit to Ant.  |                                            |
|                    |                                            |

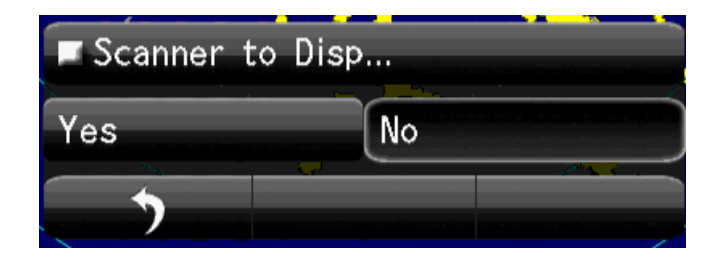

| Scanner Time Clear |                                                               |
|--------------------|---------------------------------------------------------------|
| TX Time Clear      |                                                               |
| Motor Time Clear   |                                                               |
| Ant.to Disp.Unit   |                                                               |
| Disp.Unit to Ant.  |                                                               |
| <b>)</b> ×         | e filte en fan en fan de en de eerste stere en se stere en se |

| Display Uint to |    |
|-----------------|----|
| Yes             | No |
|                 |    |
|                 |    |

# 8-6 SYSTEM SETTING

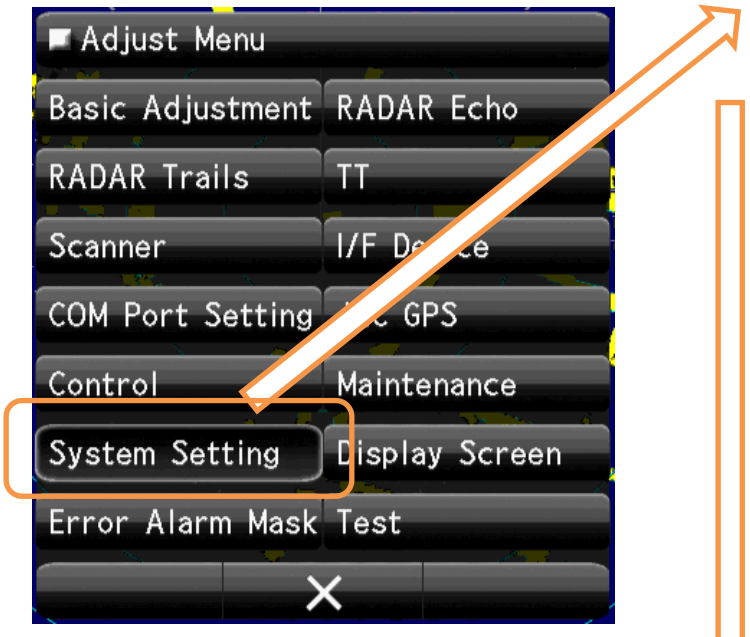

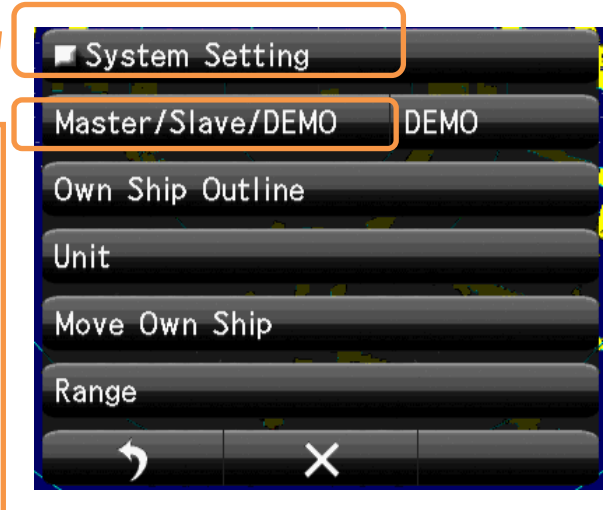

Set up the operating mode.

### 8-6-1 MASTER/SLAVE/DEMO

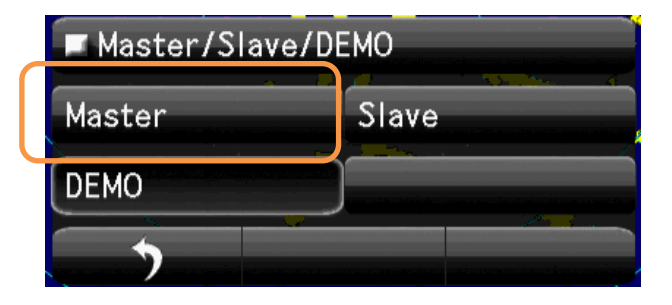

8-6-2 Own Ship Outline

Mode selection of display.

Master: control scanner.(Stand alone.).

Slave: Receive another radar signal and display. can't control scanner.

Demo: When use as carrying out the demonstration

#### Select Master

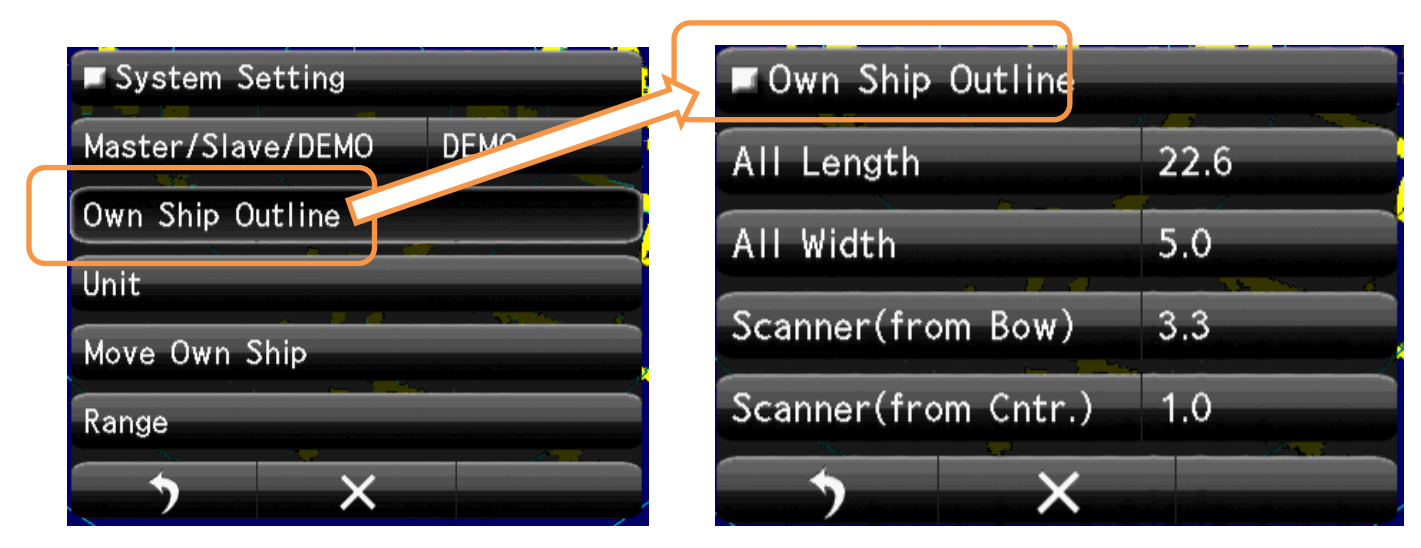

#### Set up the Own ship's Outline, length and scanner position.

| ■Own Ship Outline   |      |
|---------------------|------|
| All Length          | 22.6 |
| All Width           | 5.0  |
| Scanner(from Bow)   | 3.3  |
| Scanner(from Cntr.) | 1.0  |
|                     |      |

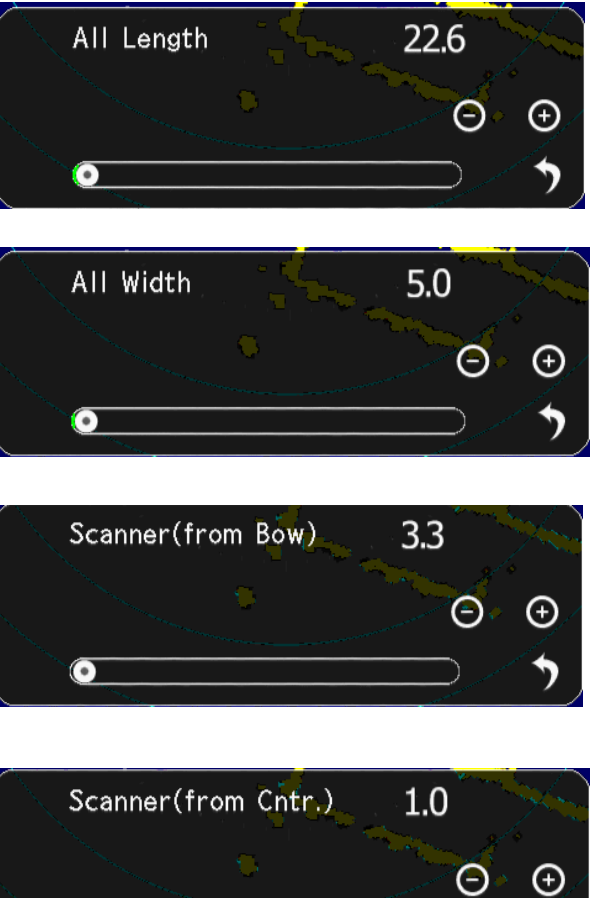

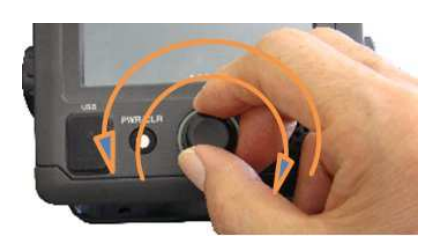

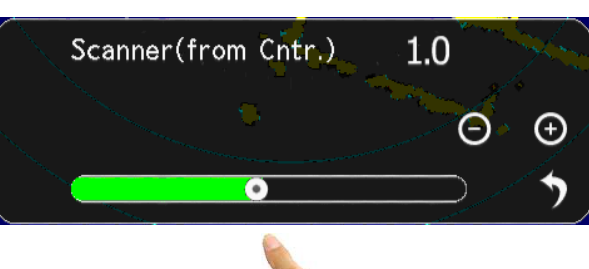

#### 8-6-3 UNIT

Display units, such as distance, speed, depth of water, water temperature, and wind velocity. "NM"," km"," ktn", etc. are possible to set up.

| Unit                        |     |
|-----------------------------|-----|
| Range                       | NM  |
| Distance                    | NM  |
| Speed                       | kn  |
| Depth                       | ft  |
| User Depth                  | 0.1 |
| Temperature                 | °C  |
| Wind                        | m/s |
| $\rightarrow$ $\rightarrow$ |     |

| 🗖 Range |    |                        |
|---------|----|------------------------|
| NM      | КМ | naturin naturina anti- |
| SM      |    | andara ka manana mitan |
|         |    |                        |

| Distance |    |
|----------|----|
| NM       | KM |
| SM       |    |
| •        |    |

| Speed |                                                                                                    | and the second second second second second second second second second second second second second second second |
|-------|----------------------------------------------------------------------------------------------------|----------------------------------------------------------------------------------------------------|
| kn    | km/h                                                                                                    |                                                                                                    |
| mph   | anton has the same of the second second second second second second second second second second second second s | and the second distance with the                                                                                 |
| 5     |                                                                                                    |                                                                                                    |

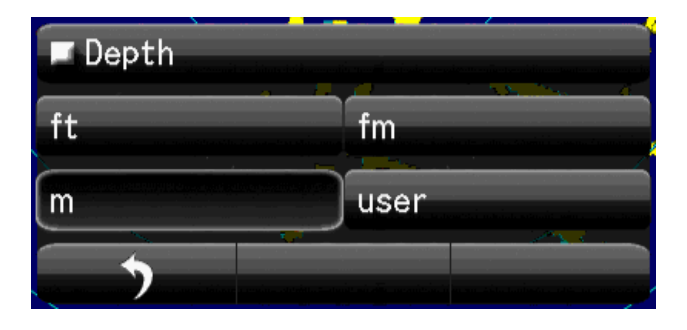

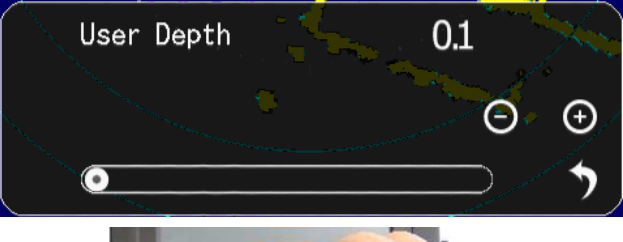

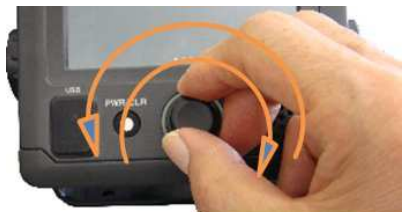

| Tempera | ure    |  |
|---------|--------|--|
| °C      | ■<br>F |  |
| •       |        |  |
|         |        |  |

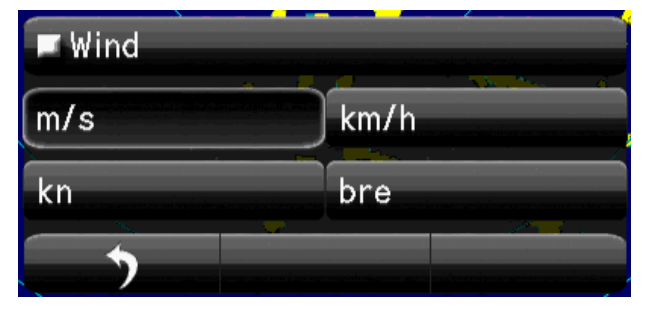

#### 8-6-4 MOVE OWN SHIP

Means of Moving own ship.

Select

GPS, LOG, Dead Reckoning (dead-reckoning navigation), etc.

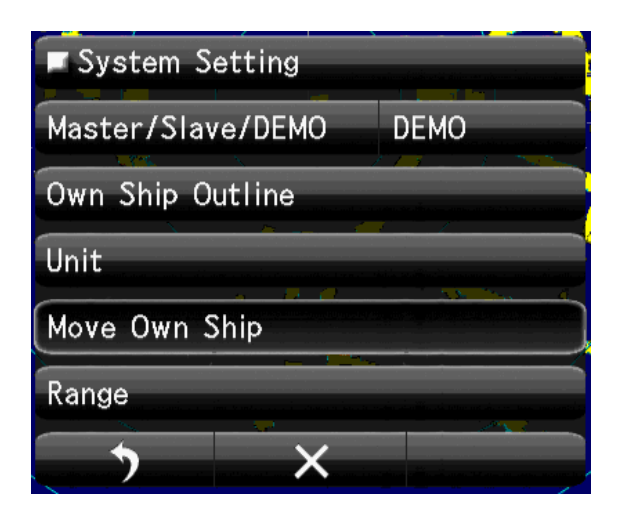

| Move Own      | Ship   |     |  |
|---------------|--------|-----|--|
| Ship's Move I | Method | COG |  |
| •             | ×      |     |  |

| 🗖 Ship's Mov | e Met |
|--------------|-------|
| LL           | COG   |
| SOG          |       |
| >            |       |

## 8-6-5 USE RANGE SELECT

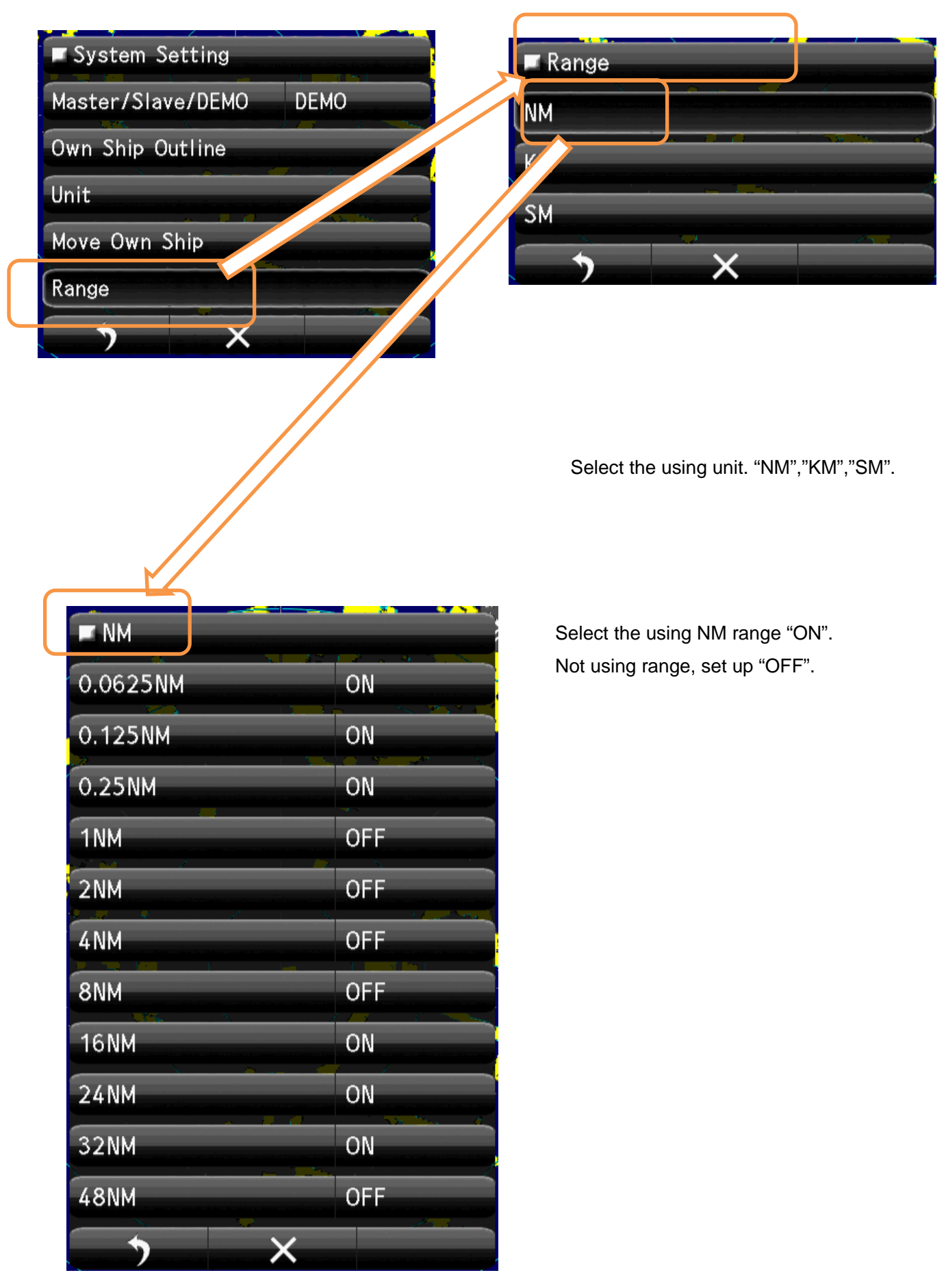

| KM     |    |
|--------|----|
| 0.15KM | ON |
| 0.3KM  | UN |
| 1.2KM  | ON |
| 2KM    | ON |
| 8KM    | ON |
| 16KM   | ON |
| 32KM   | ON |

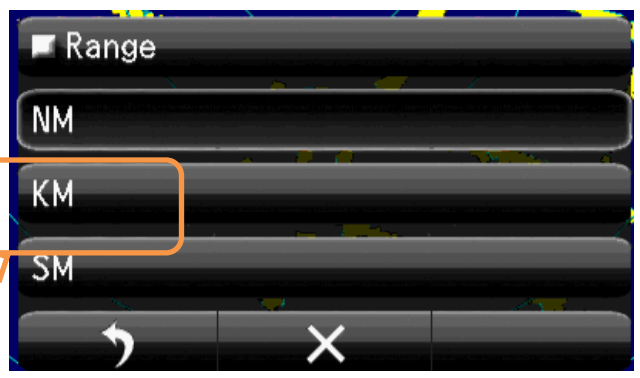

Select the using KM range "ON". Not using range, set up "OFF".

| SM       |    |
|----------|----|
| 0.0625SM | ON |
| 0.125SM  | ON |
| 0.25SM   | ON |
| 1SM      | ON |
| 2SM      | ON |
| 4SM      | ON |
| 8SM      | ON |
| 16SM     | ON |
| 24SM     | ON |
| 32SM     | ON |
| 48SM     | ON |
| •        | X  |

| 🗖 Range | n an air air air an bha an 1987 air                                                                             |                                                                                                    |
|---------|----------------------------------------------------------------------------------------------------|----------------------------------------------------------------------------------------------------|
| NM      | Herbert of the first state of the state of the state of the state of the state of the state of the state of the | Calumnation in the second second second second second second second second second second second second second s |
| КМ      | ning og samling og samling og samling og samling og samling og samling og samling og samling og samling og sam  |                                                                                                    |
| SM      |                                                                                                    | lana nganananga lananga na kao ana aga na                                                                       |
| >       | ×                                                                                                    |                                                                                                    |

Select the using SM range "ON". Not using range, set up "OFF".

7

## 8-7 DISPLAY SCREEN

Various display setting ..

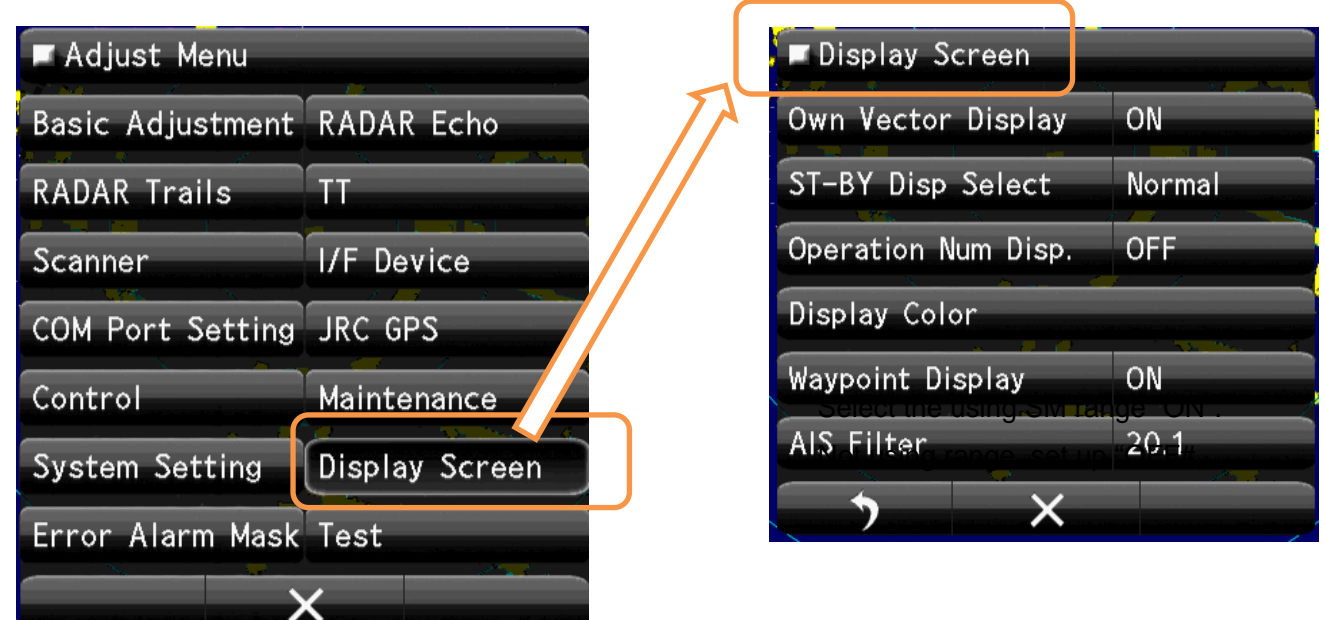

## 8-7-1 OWN VECTOR DISPLAY

| Own Vecto | or Dis              |                                       |
|-----------|---------------------|---------------------------------------|
| OFF       | ON                  |                                       |
| <b>**</b> | nanti nambilin mèna | antes en june metro a income terre de |

Select the Own Vector display ON or OFF.

#### 8-7-2 ST-BY DISP SELECT

Selections whether at stand by state, display the numeric data on screen or not.

| ST-BY Disp Sel  |           |
|-----------------|-----------|
| Normal          | Graphical |
| Numeric Display |           |
| •               |           |

Select the ST-BY Display. "Normal" "Graphical" "Numeric".

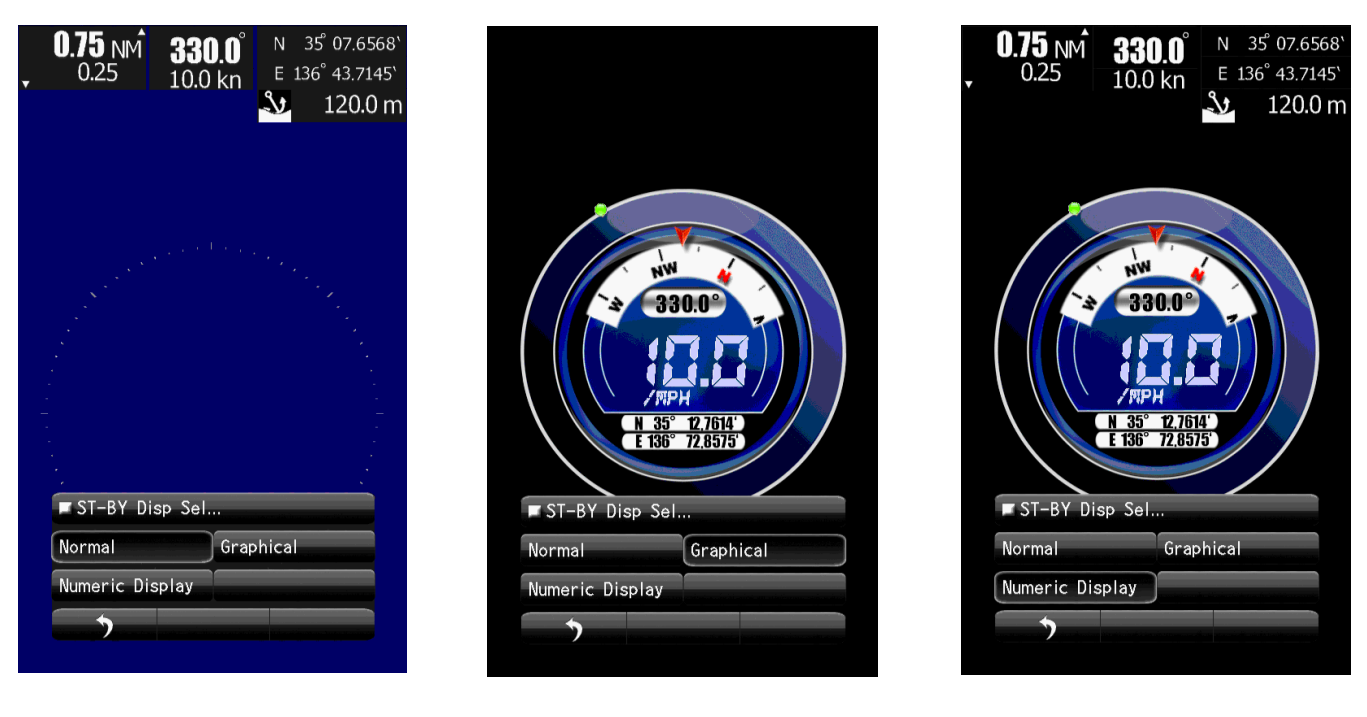

"Normal"

"Graphical"

"Numeric".

### 8-7-3 OPERATION NUMERICAL DISPLAY

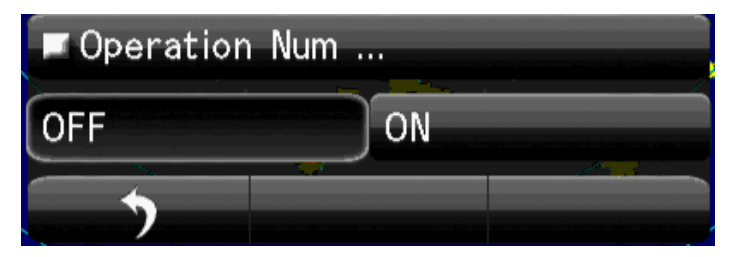

Select the Display. OFF or ON

## 8-7-4DISPLAY COLOR

| Display Color      |
|--------------------|
| Outer PPI          |
| Character          |
| RADAR Echo         |
| RADAR Trails(Time) |
| RADAR Trails(All)  |
| Own Ship's         |
| Target(TT/AIS)     |
| EBL/VRM            |
| Range Ring         |
| Cursor             |
| AZ/Alarm Zone      |
|                    |

Setting of screen color.

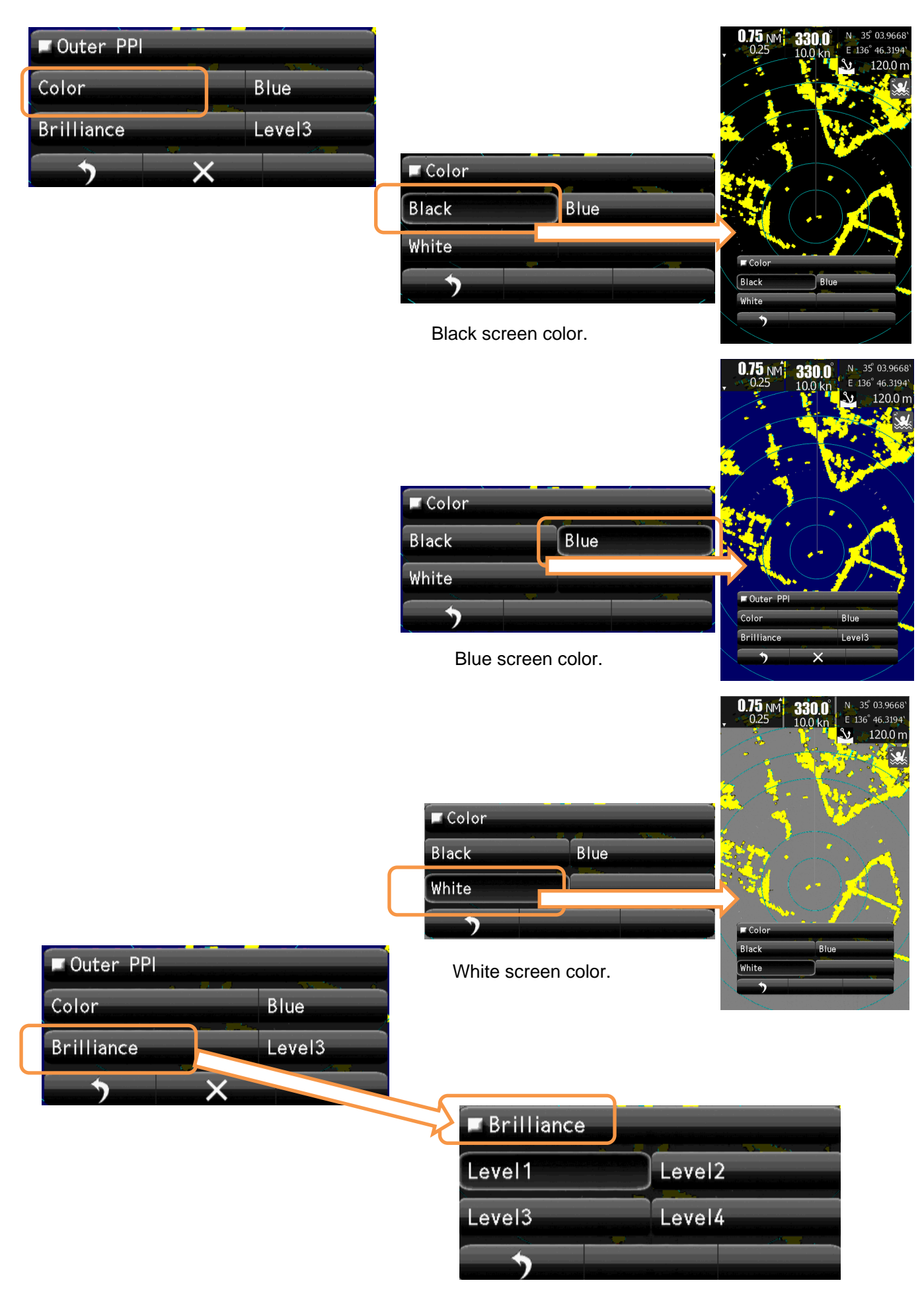

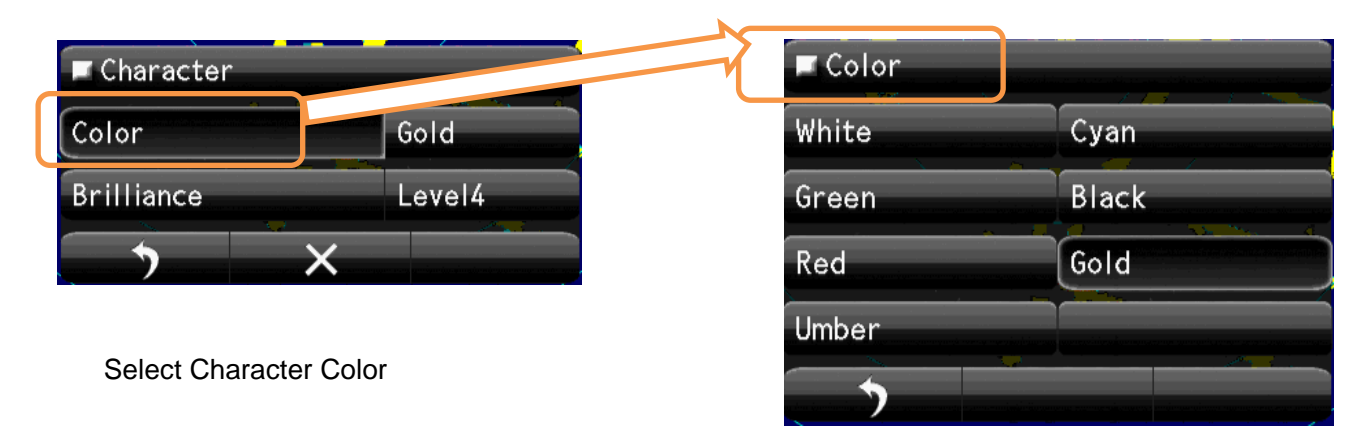

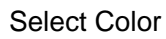

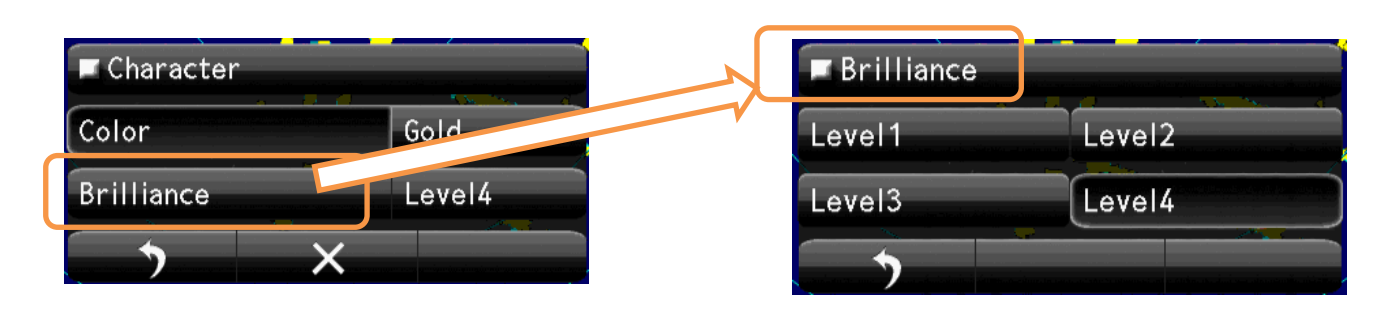

Select Brilliance.

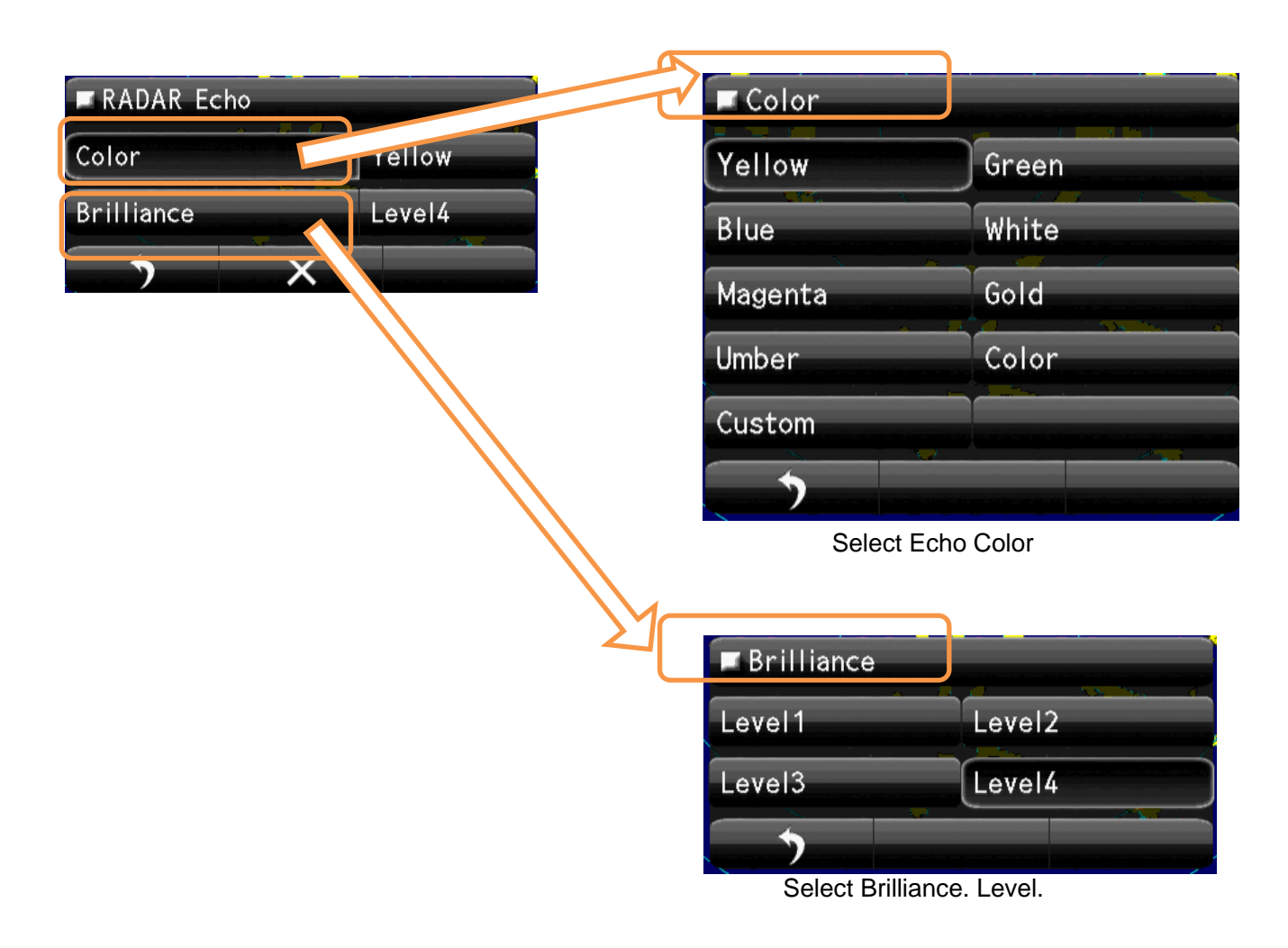

| RADAR Trails(Time) |        | Color           |              |
|--------------------|--------|-----------------|--------------|
| Color              | Green  | Green           | Blue         |
| Brilliance         | Level4 | Cyan            |              |
| *) ×               |        | >               |              |
|                    |        | Select Trails   | (Time) Color |
|                    | Y      | ■ Brilliance    |              |
|                    |        | Level1          | Level2       |
|                    |        | Level3          | Level4       |
|                    |        | <b></b>         |              |
|                    |        | Select Brilliar | nce. Level.  |
| RADAR Trails(ALL)  |        | Color           |              |
| Color              | Green  | Green           | Blue         |
| Brilliance         | Level4 | Cyan            |              |
| , , ×              |        | >               |              |
|                    |        | Select Trails(A | NII) Color   |
|                    | × Y    | ■ Brilliance    |              |
|                    |        | Level1          | Level2       |
|                    |        | Level3          | Level4       |
|                    |        |                 |              |

| ■ Own Ship's | Color        |                        |  |  |
|--------------|--------------|------------------------|--|--|
| Color        | Cyan         | Green                  |  |  |
| Brilliance   | Red          | White                  |  |  |
|              | Gold         | Umber                  |  |  |
|              | <b>•</b>     |                        |  |  |
|              | Select C     | Select Own Ships Color |  |  |
|              | ■ Brilliance |                        |  |  |
|              | Level1       | Level2                 |  |  |
|              | Level3       | Level4                 |  |  |
|              |              |                        |  |  |
|              | Select B     | rilliance. Level.      |  |  |

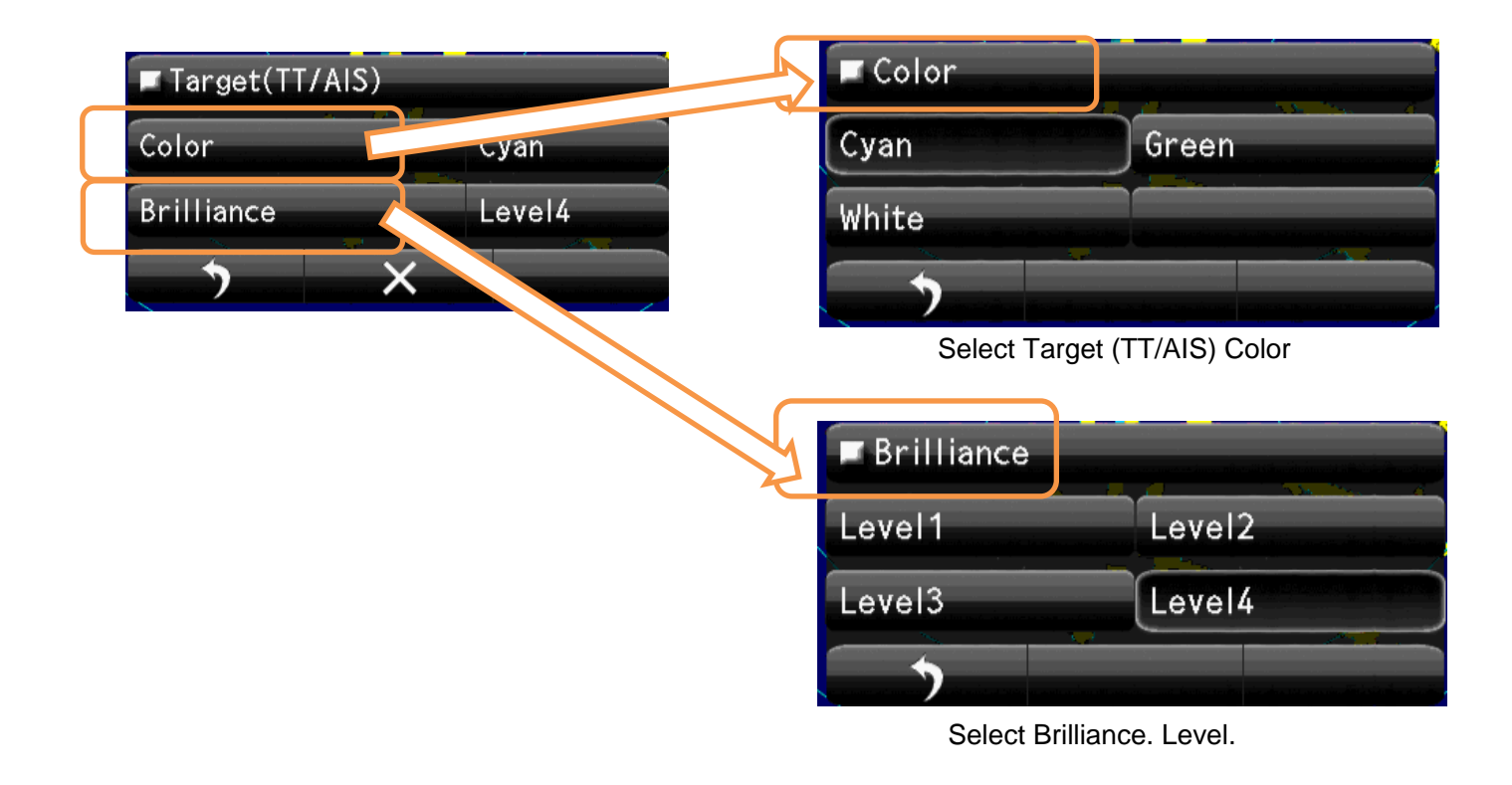

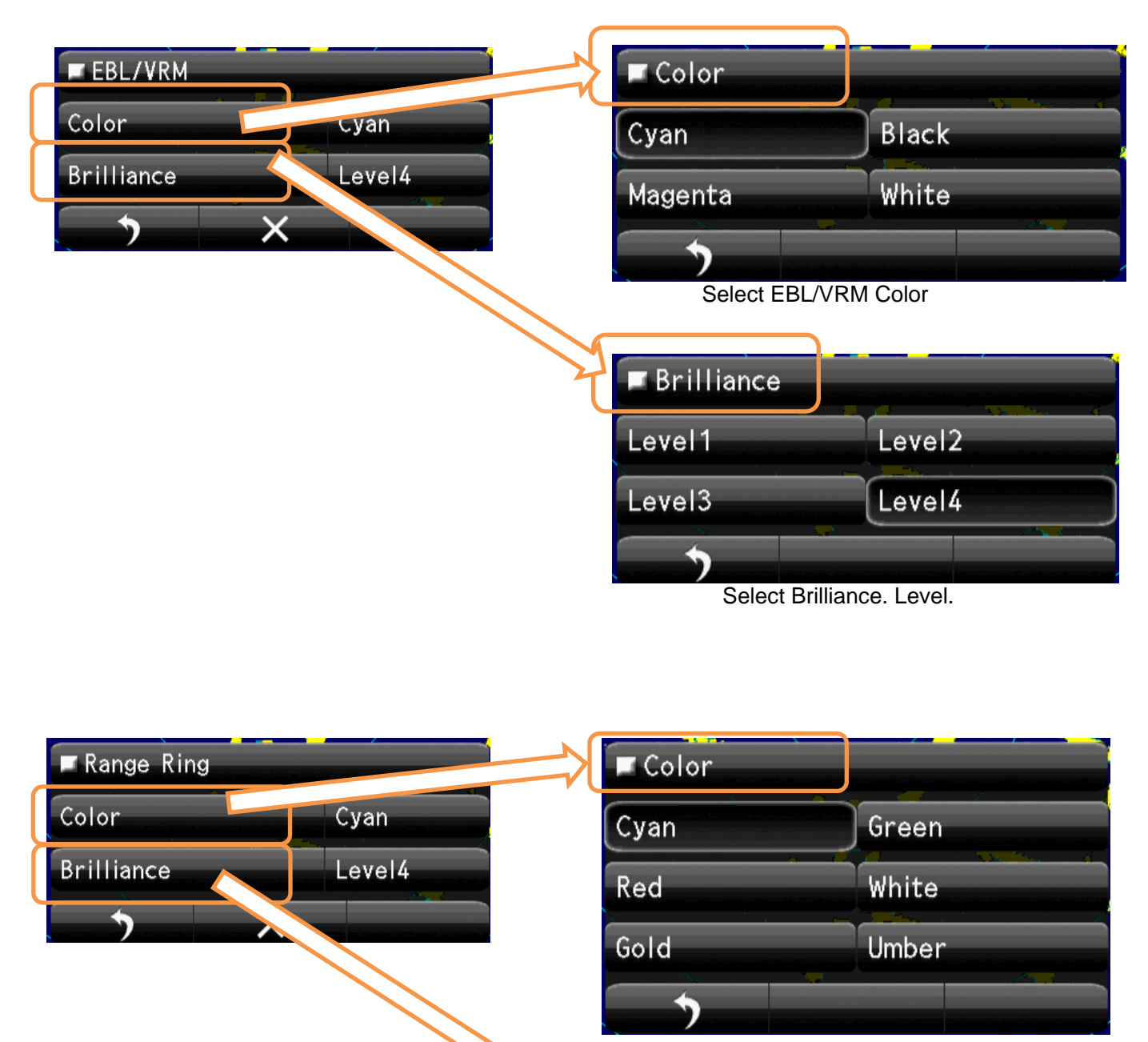

Select Range Ring Color

| ■ Brilliance |        |
|--------------|--------|
| Level1       | Level2 |
| Level3       | Level4 |
| •            |        |

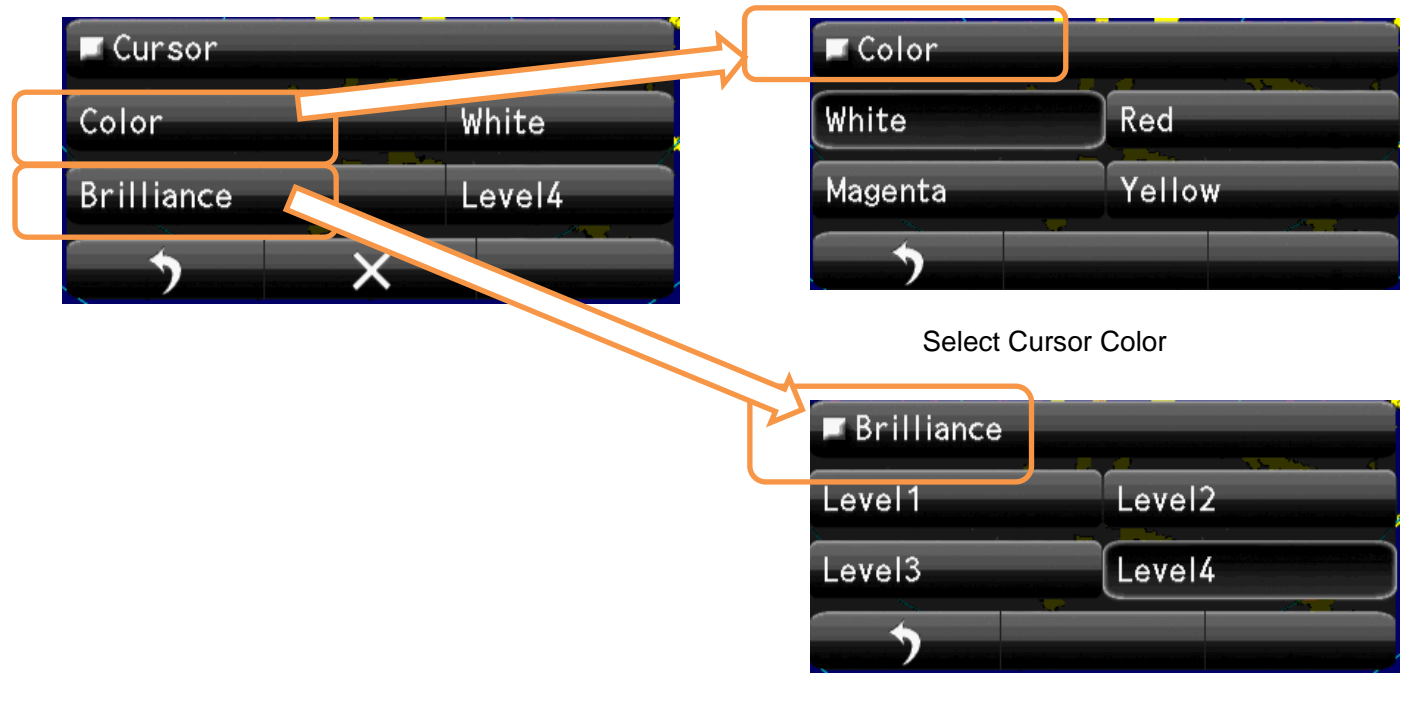

Select Brilliance. Level.

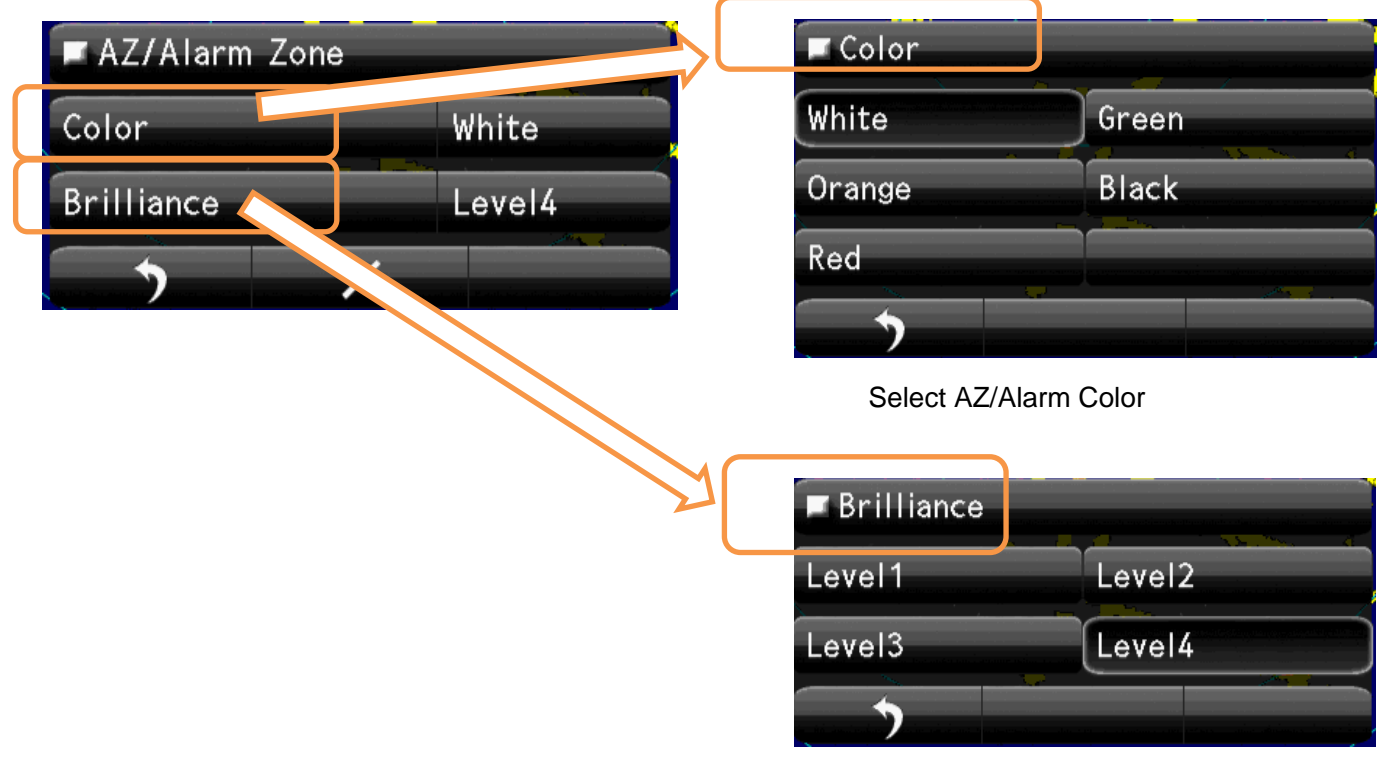

#### 8-7-5WAYPOINT DISPLAY

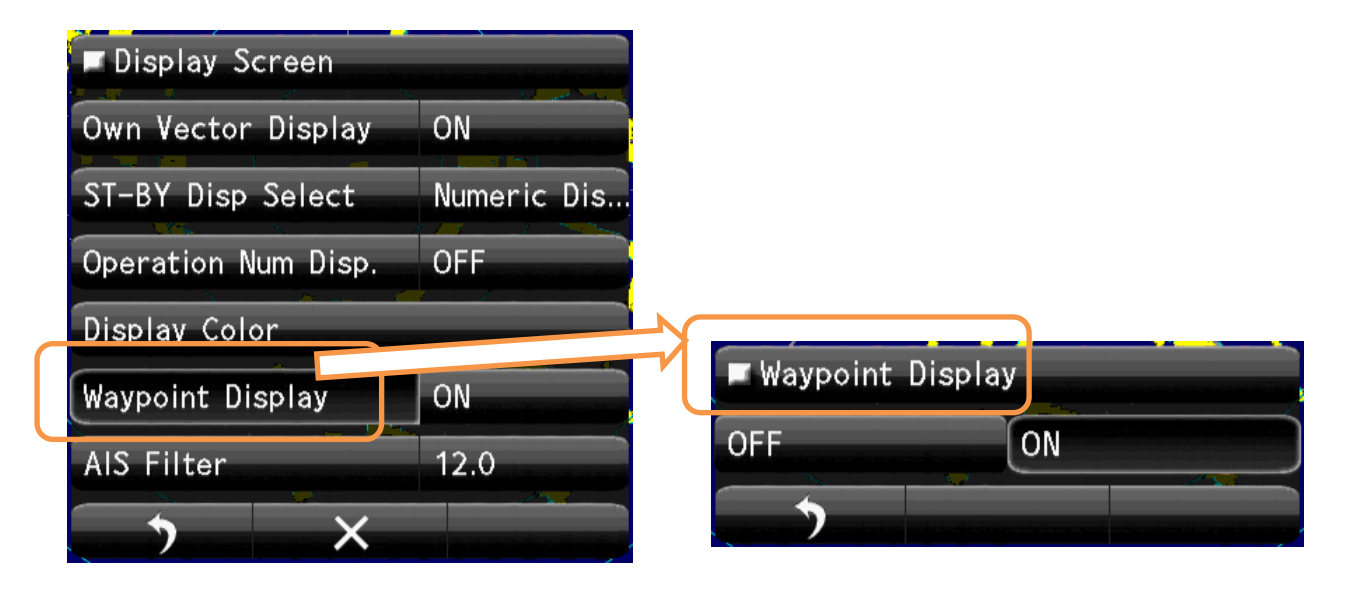

Select Waypoint Display.

Select Waypoint Display "ON" or "OFF".

## 8-7-6AIS FILTER

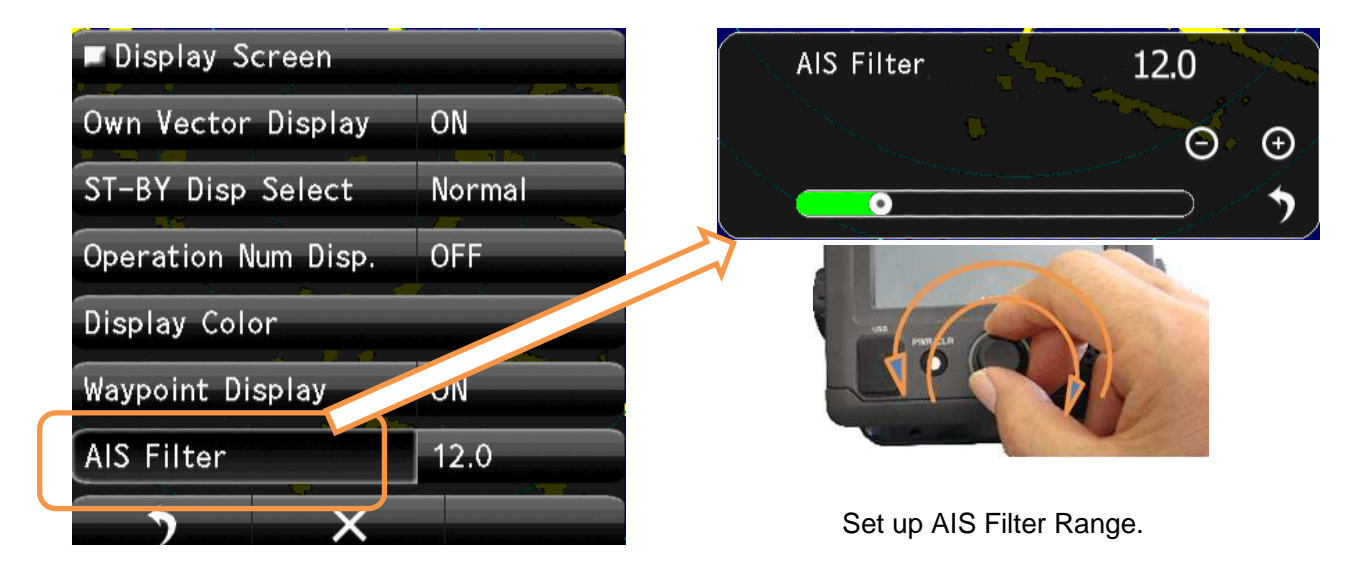

Select AIS Filter

## 8-8 ERROR ALARM MASK

Ignore the unnecessary error signal's alarm.

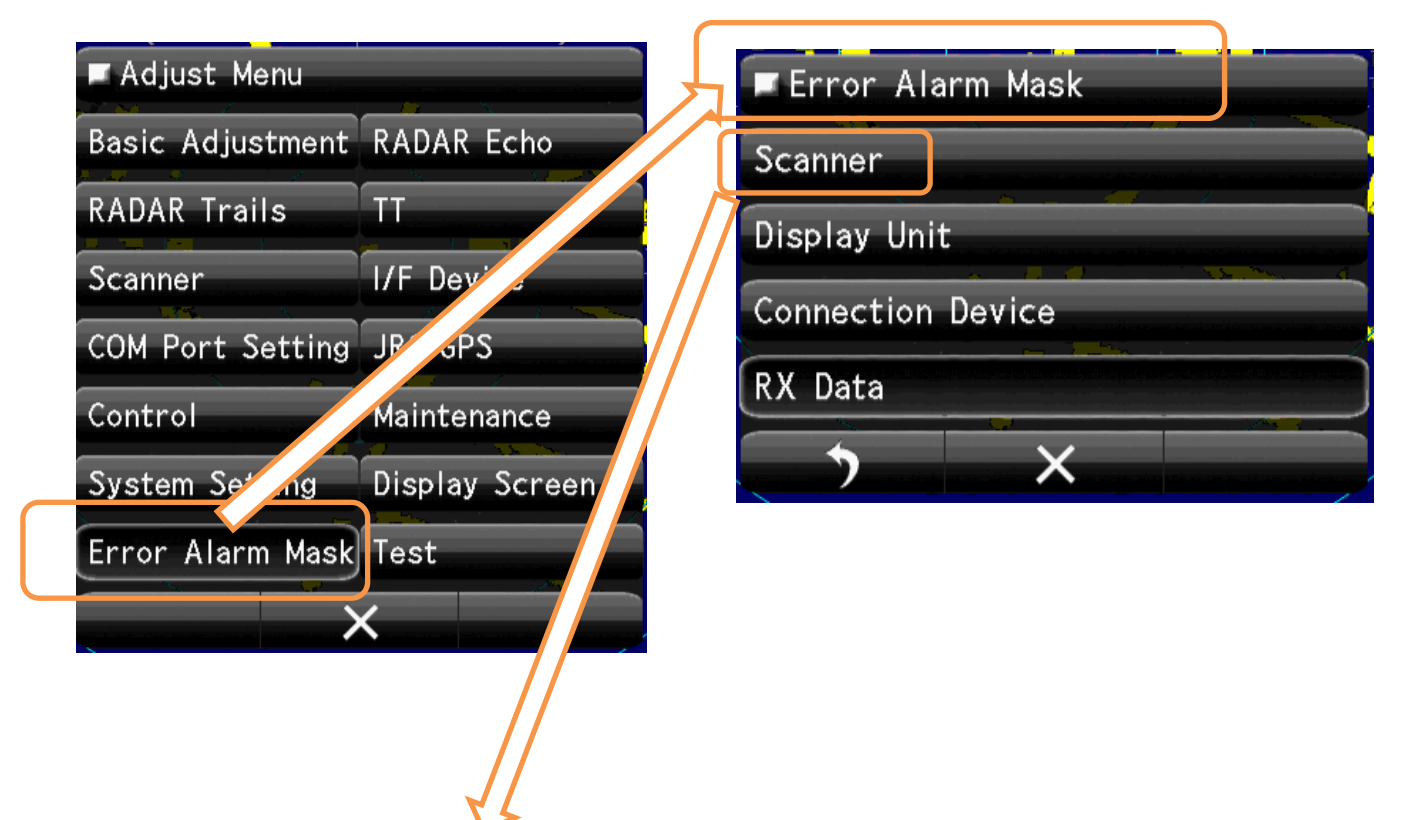

#### 8-8-1 SCANNER

The error signal generated in the scanner.

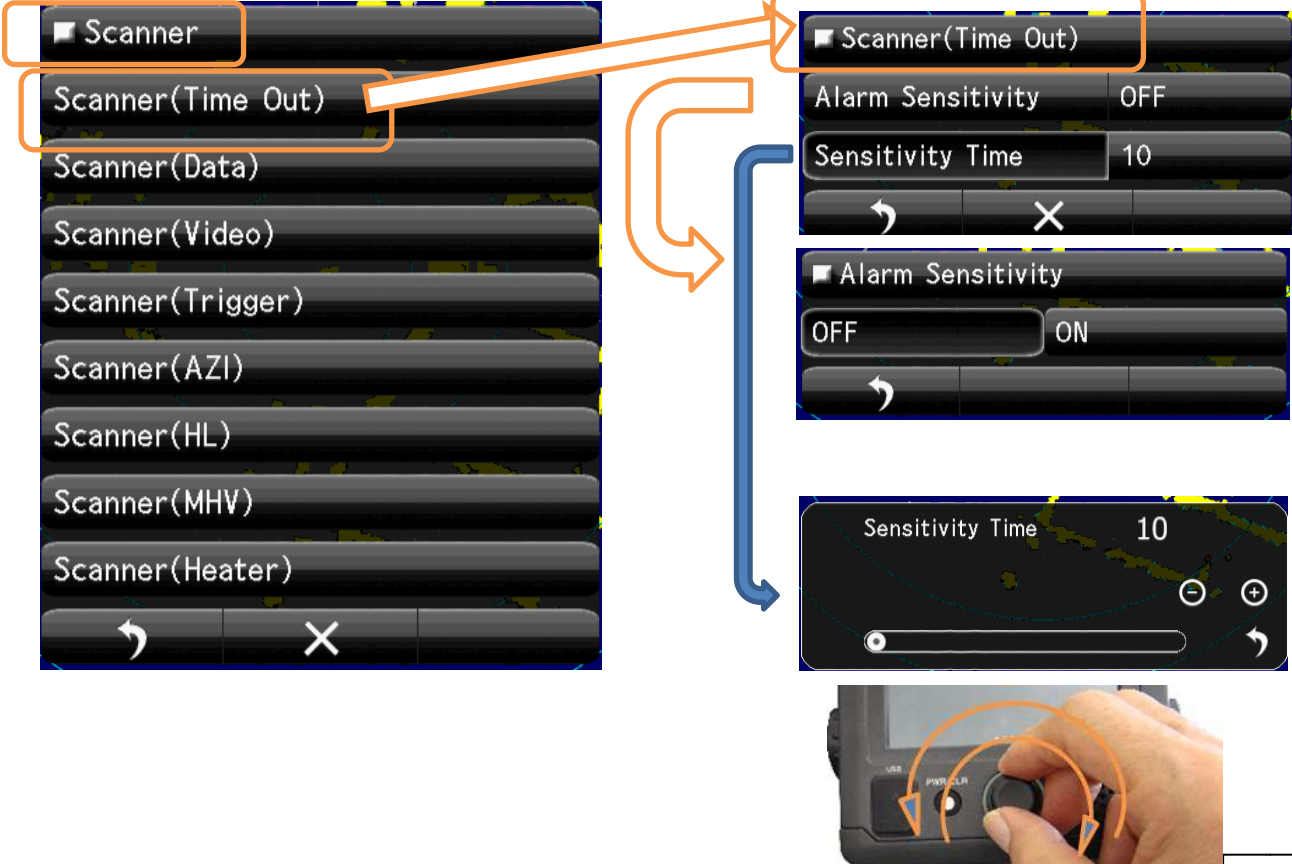

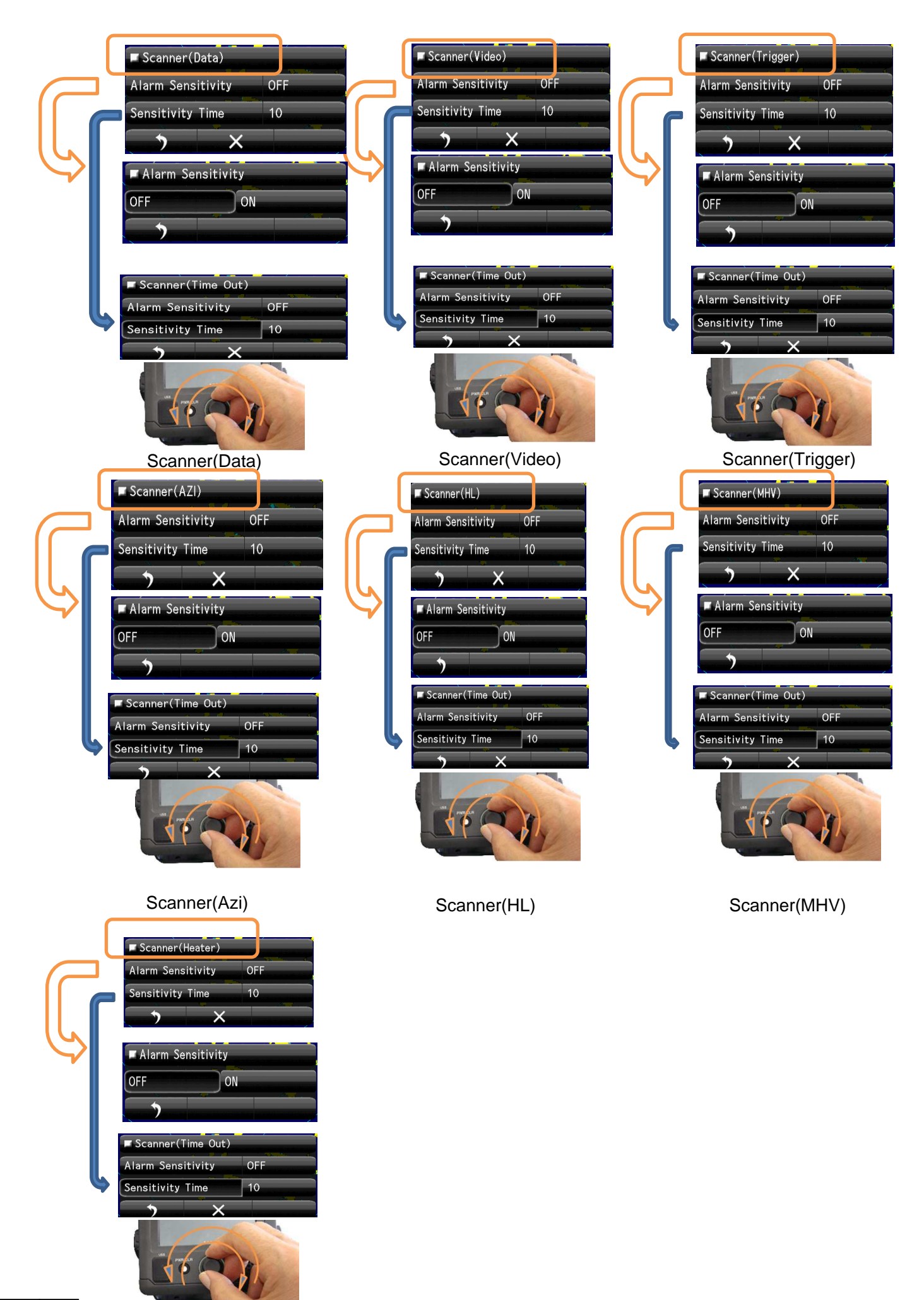

## 8-8-2 DISPLAY UNIT

The error signal generated in the display unit.

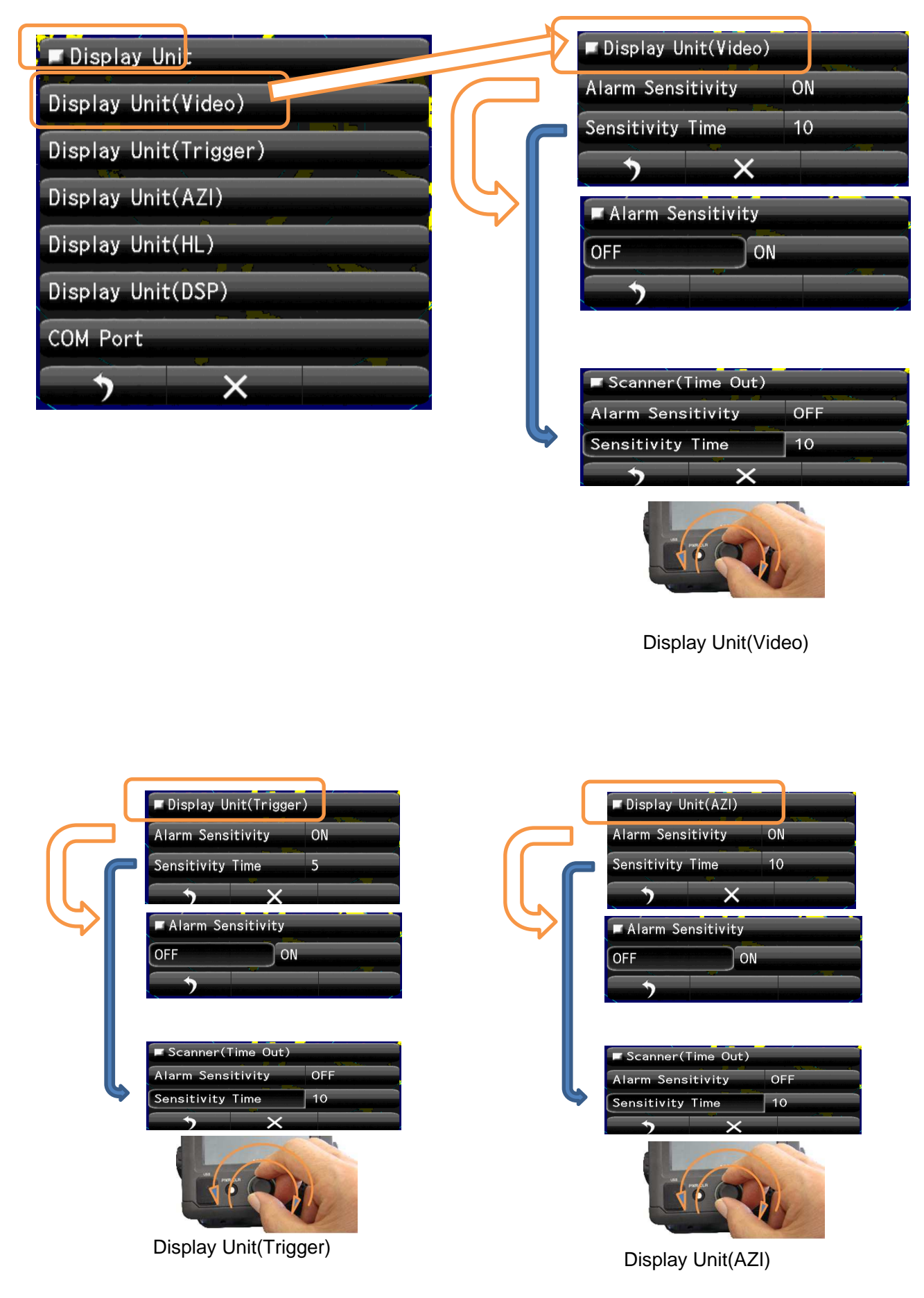

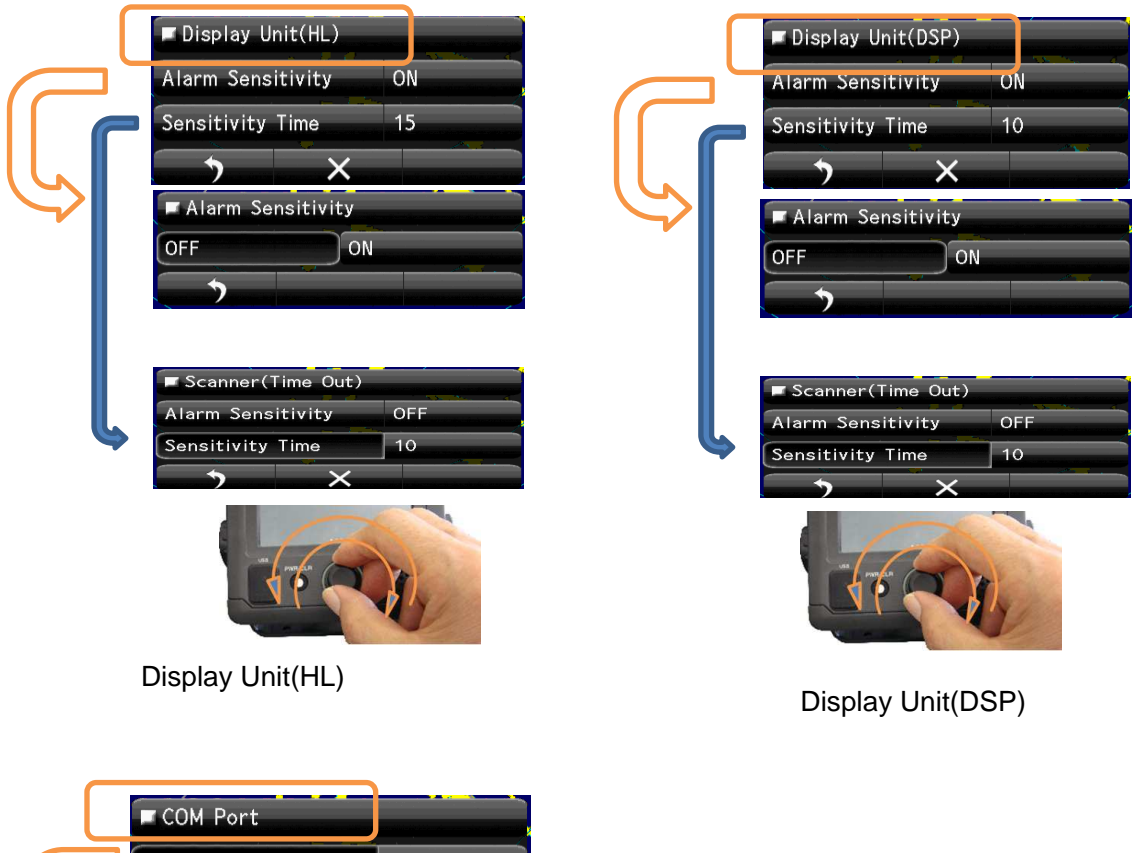

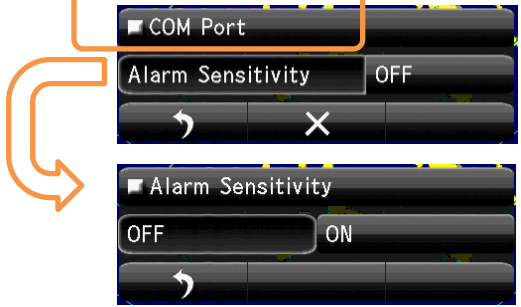

COM Port

]

## 8-8-3 CONNECTION DEVICE

The error signal generated about the connected device.

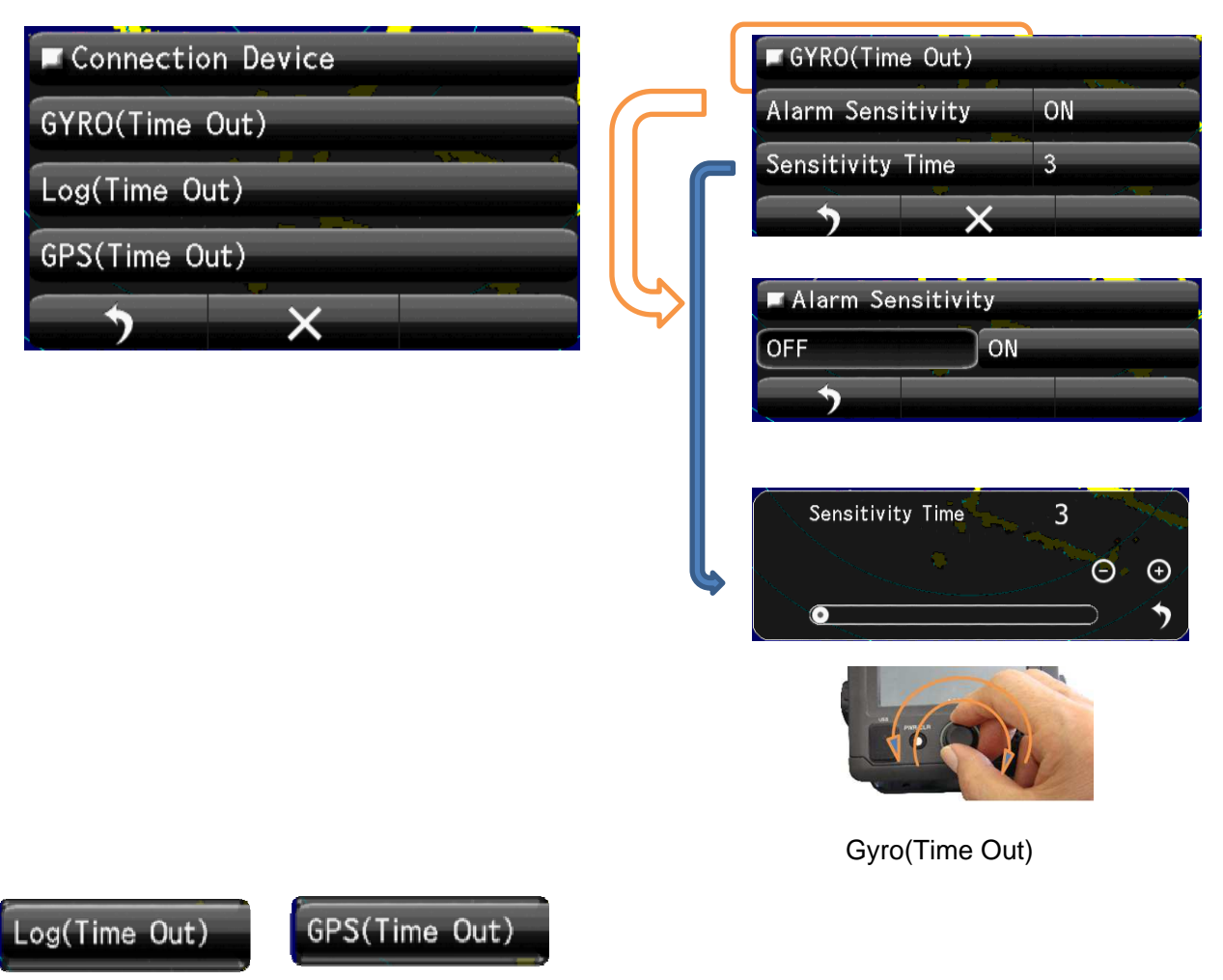

Log (Time Out) GPS (Time Out) are the same method.

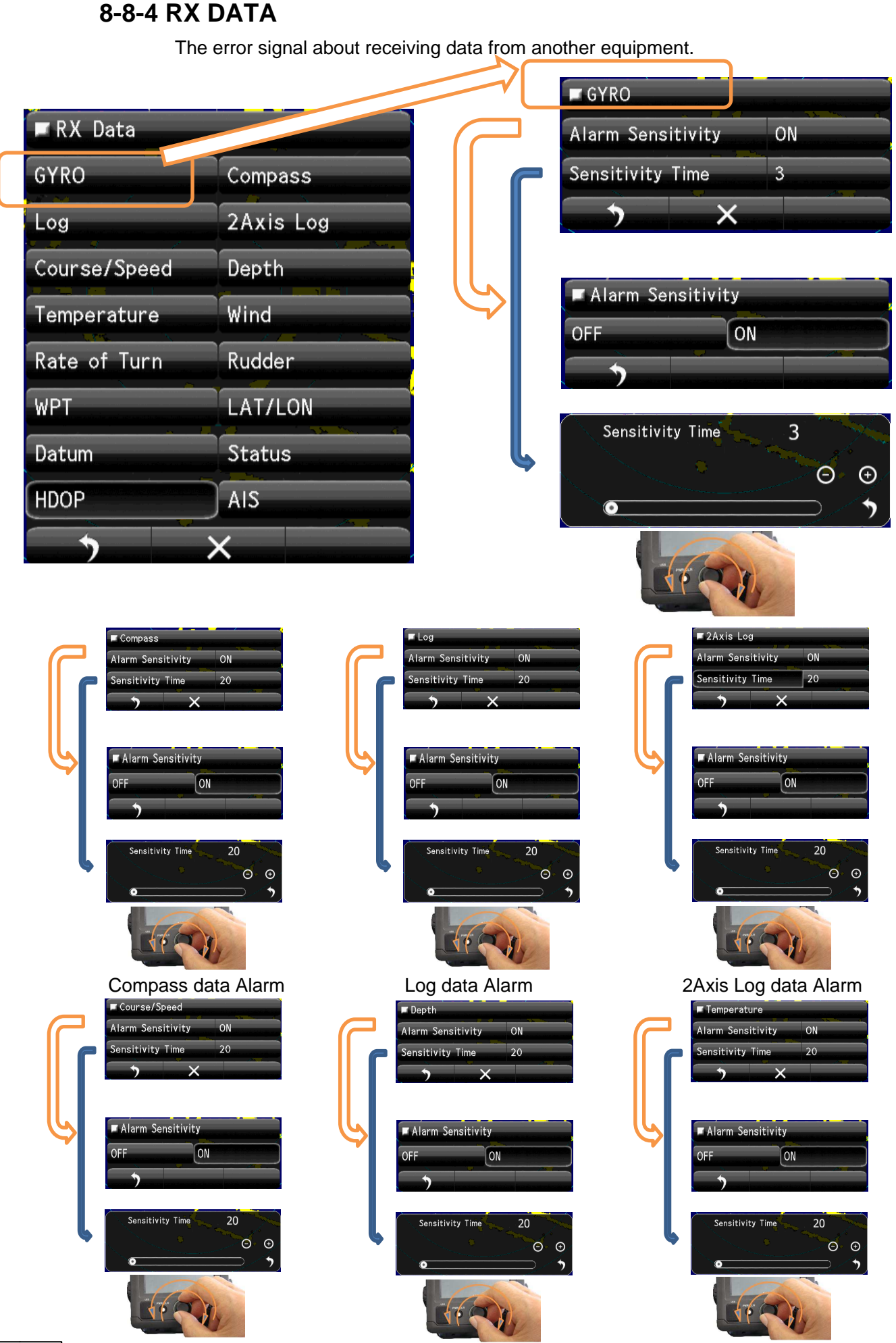

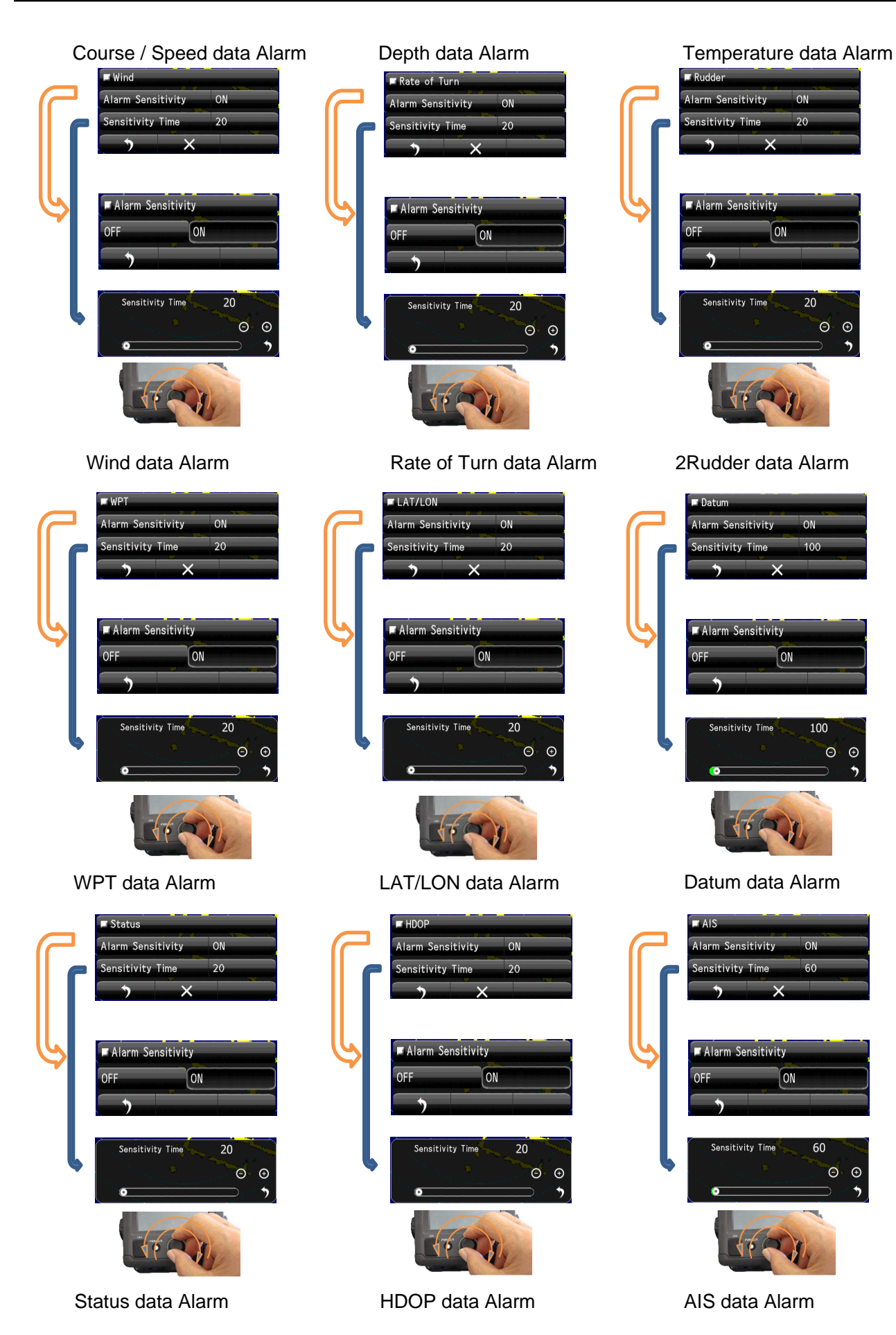